## **1.Chargement et installation**

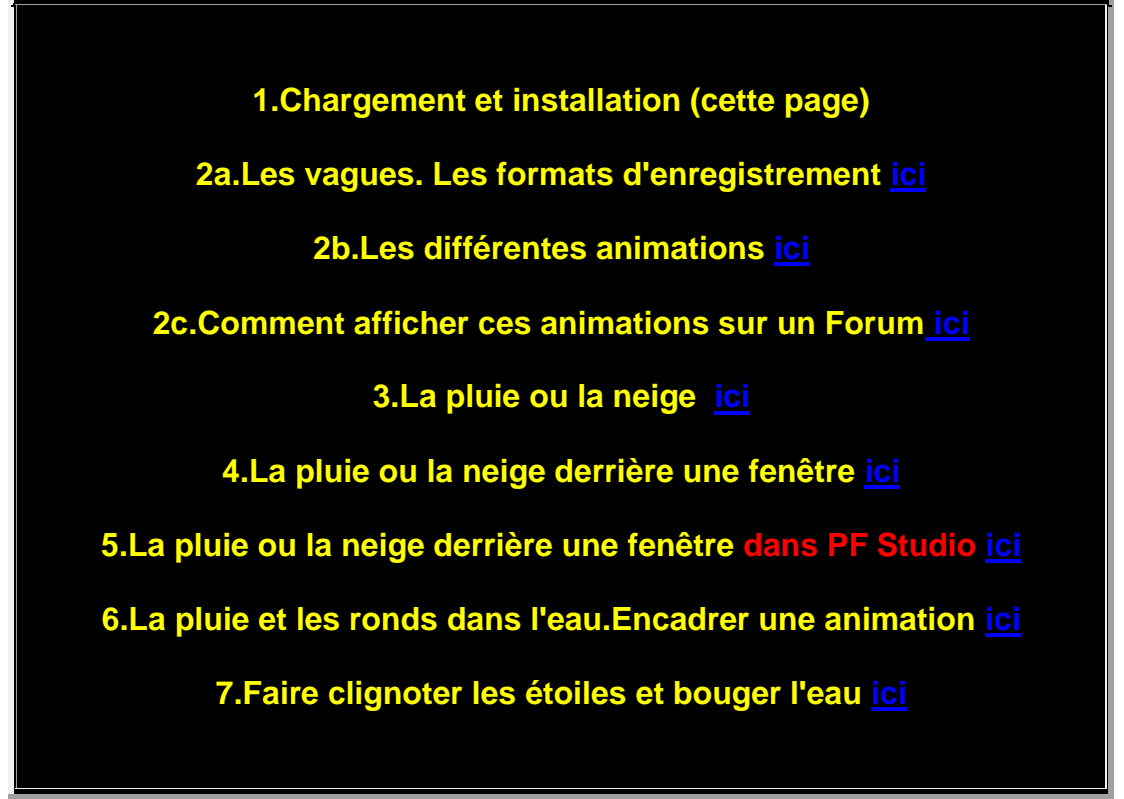

### 2.Allez sur <u>ce site</u>

#### 3. Cliquez sur Télécharger

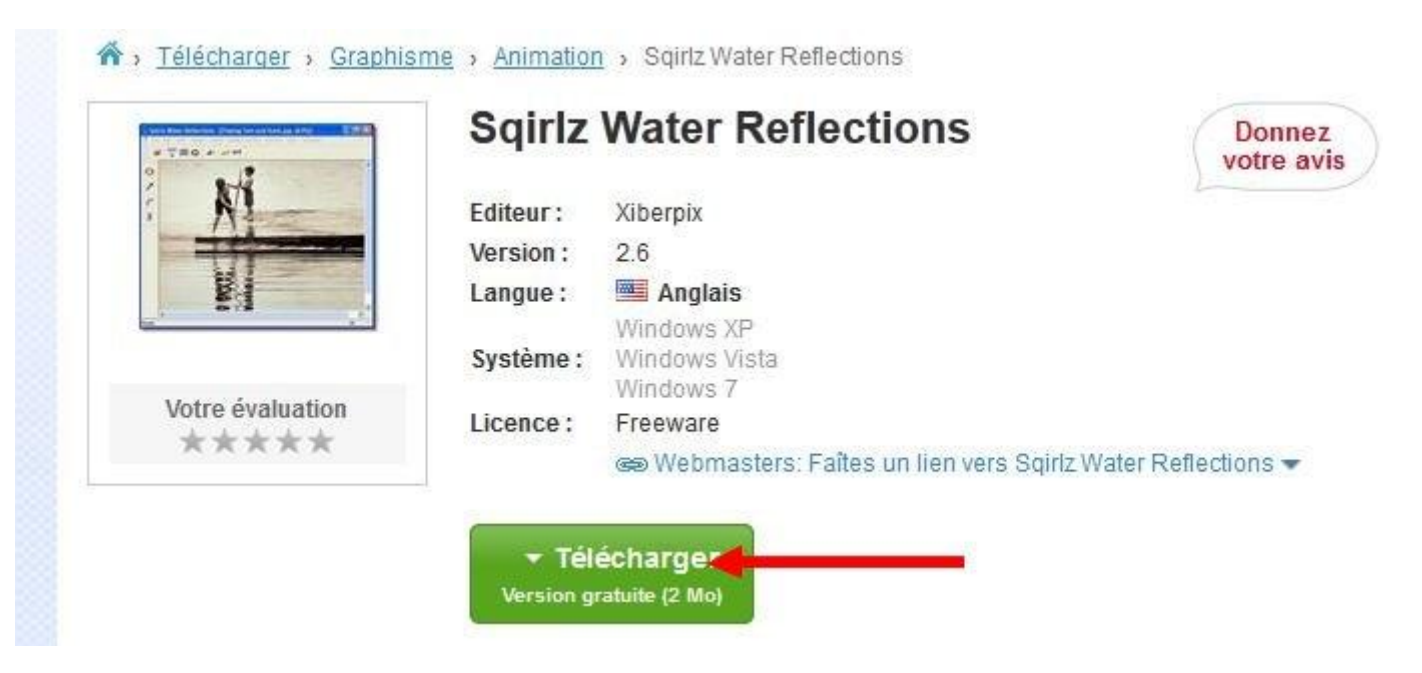

4.Cochez Enregistrer le fichier

5. Puis OK

| Vous avez choisi d'ou | ıvrir :                                     |       |
|-----------------------|---------------------------------------------|-------|
| sqirlzReflect2        | .6.zip                                      |       |
| qui est un fichi      | er de type : IZArc ZIP Archive (2,0 Mo)     |       |
| à partir de : htt     | p://dl.commentcamarche.net                  |       |
| Que doit faire Firefo | x avec ce fichier ?                         |       |
| Ouvrir avec           | IZArc Archiver (défaut)                     | •     |
| <b>Enregistrer</b> le | fichier                                     |       |
| Dujours effe          | ectuer cette action pour ce type de fichier | :<br> |
|                       | ОК                                          | Annul |

6.Vous obtenez cette icône

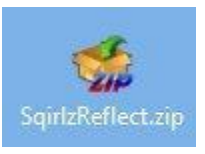

# 7.Avec <u>IZarc ici</u> (dézippeur gratuit) ou autre logiciel de dézippage, vous allez dézipper sur le Bureau...

### 8.Clic droit sur SqirlzReflect.zip puis Cliquez sur IZarc puis sur Extraire ici

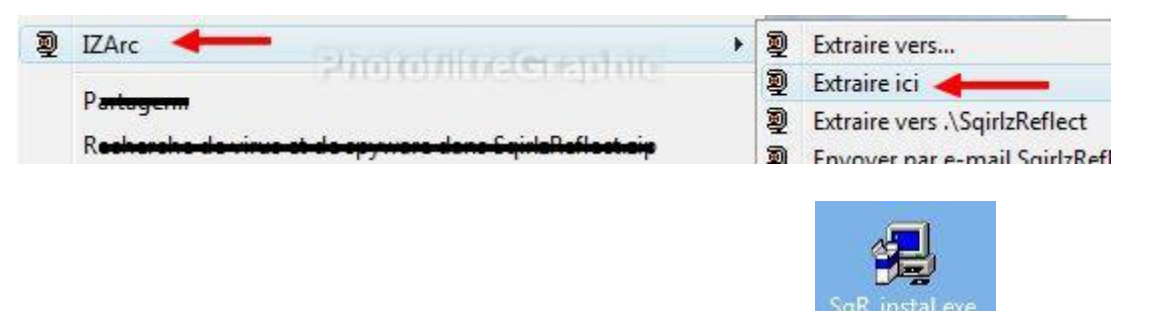

9.Vous obtenez le fichier d'installation

10.Faites un double-clic sur cette dernière icône pour lancer l'installation qui est très classique

11.Cliquez sur Next

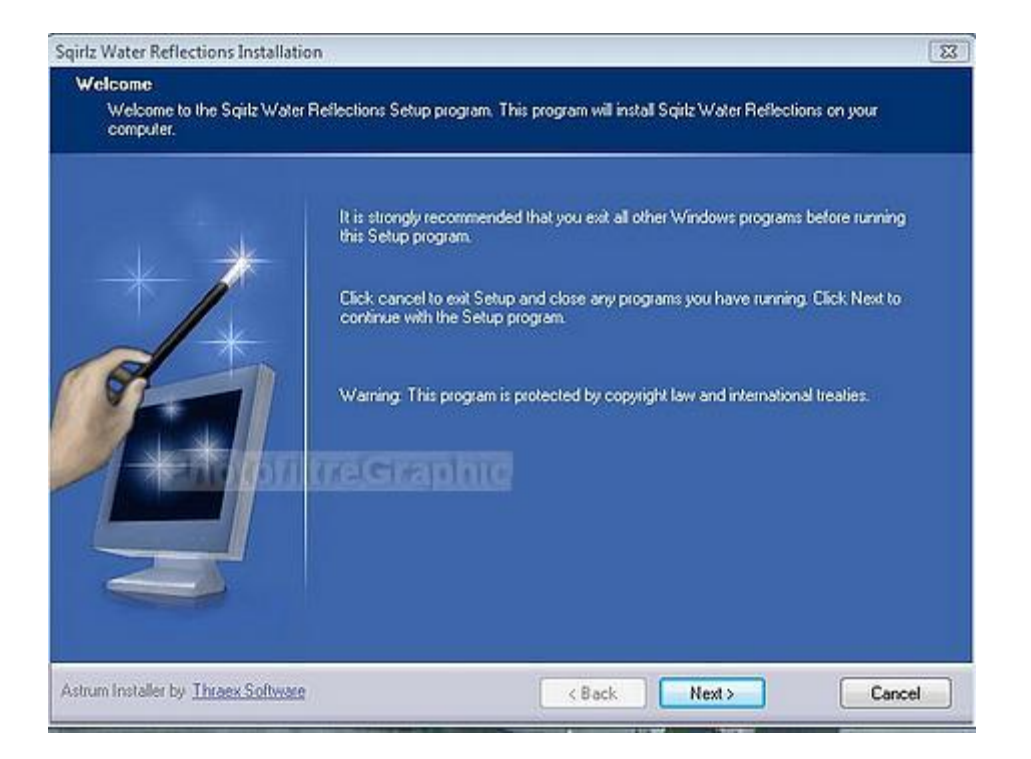

#### 12.L'installation se fera automatiquement dans Program Files ou Programmes. Clic sur Next

| Sqirlz Water Reflections Installation                           | n                                                                                                    | -23-                           |
|-----------------------------------------------------------------|----------------------------------------------------------------------------------------------------|--------------------------------|
| Select destination directory<br>Sqiilz Water Reflections will b | e installed to the directory shown below.                                                                                                    |                                |
|                                                                 | To install to a different directory, either type in a new path or click Brows<br>a destination directory. ('Sgirlz Water Reflections' is automatically added<br>C:\Program Files\Sgirlz Water Reflections | e to browse for<br>}<br>Browse |
|                                                                 | Kent Sack Next S                                                                                                    | Cancel                         |

13.Next

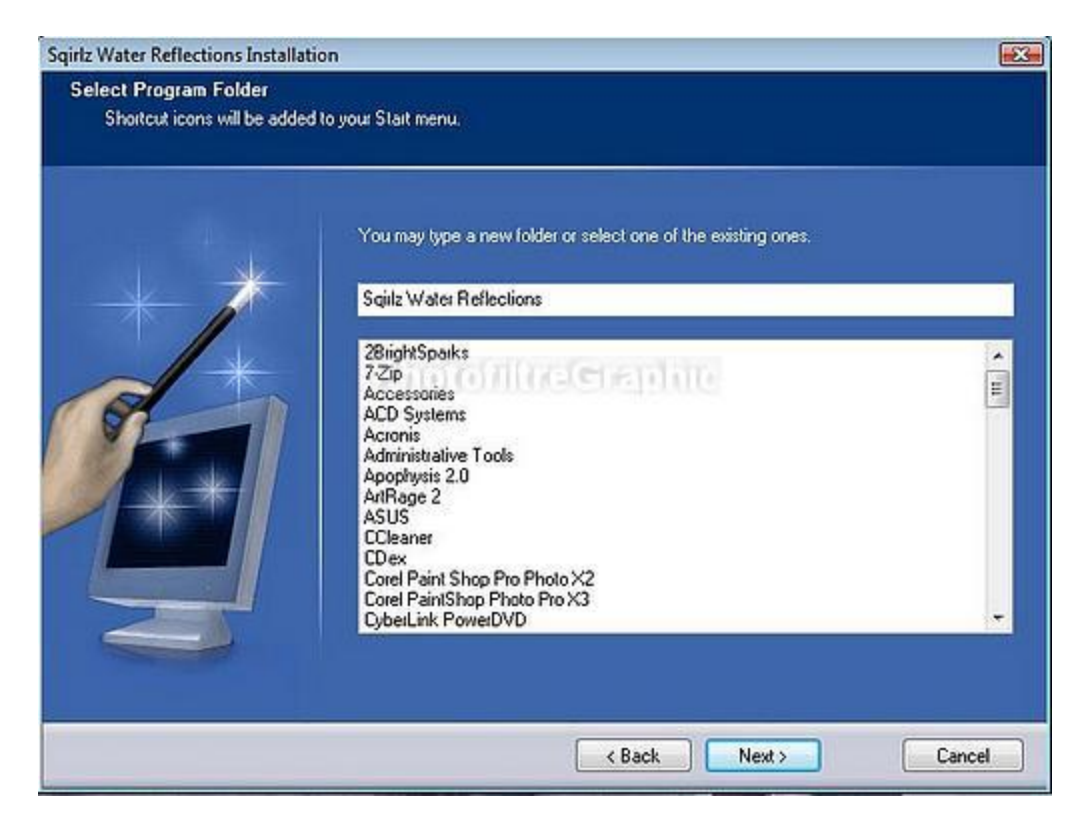

### 14.Clic sur Install

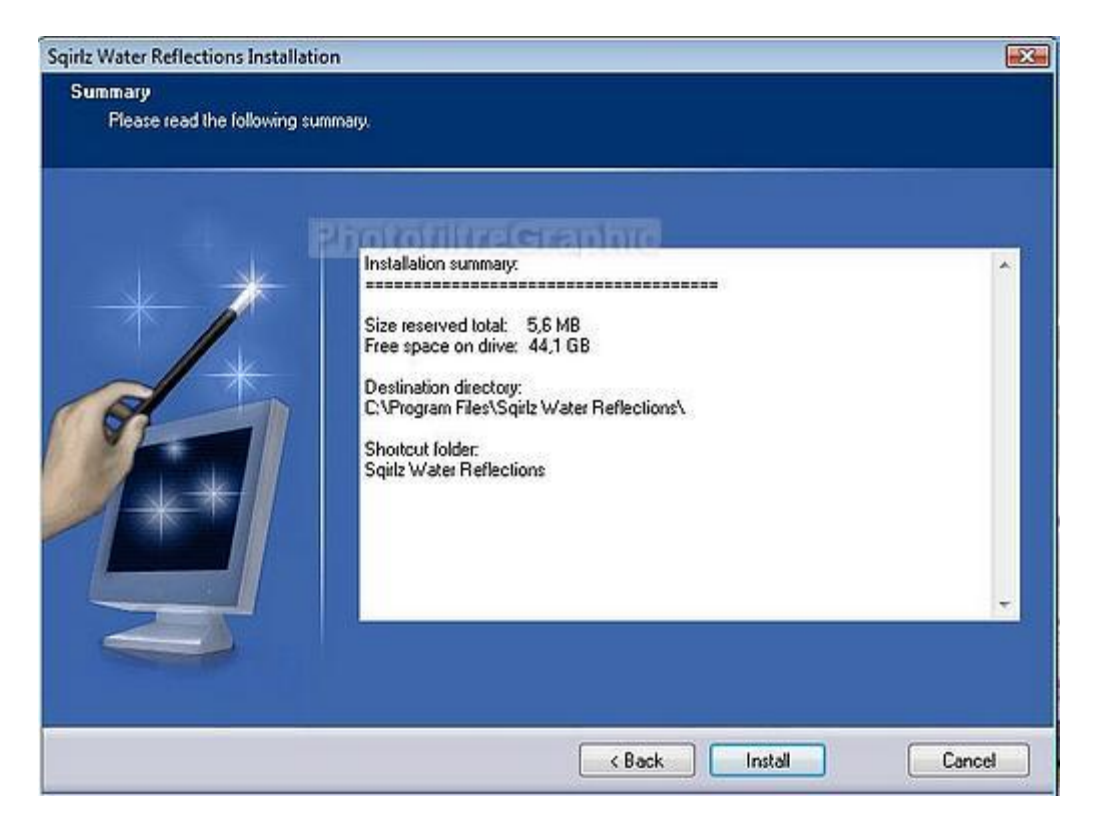

### **15.Clic sur Finish**

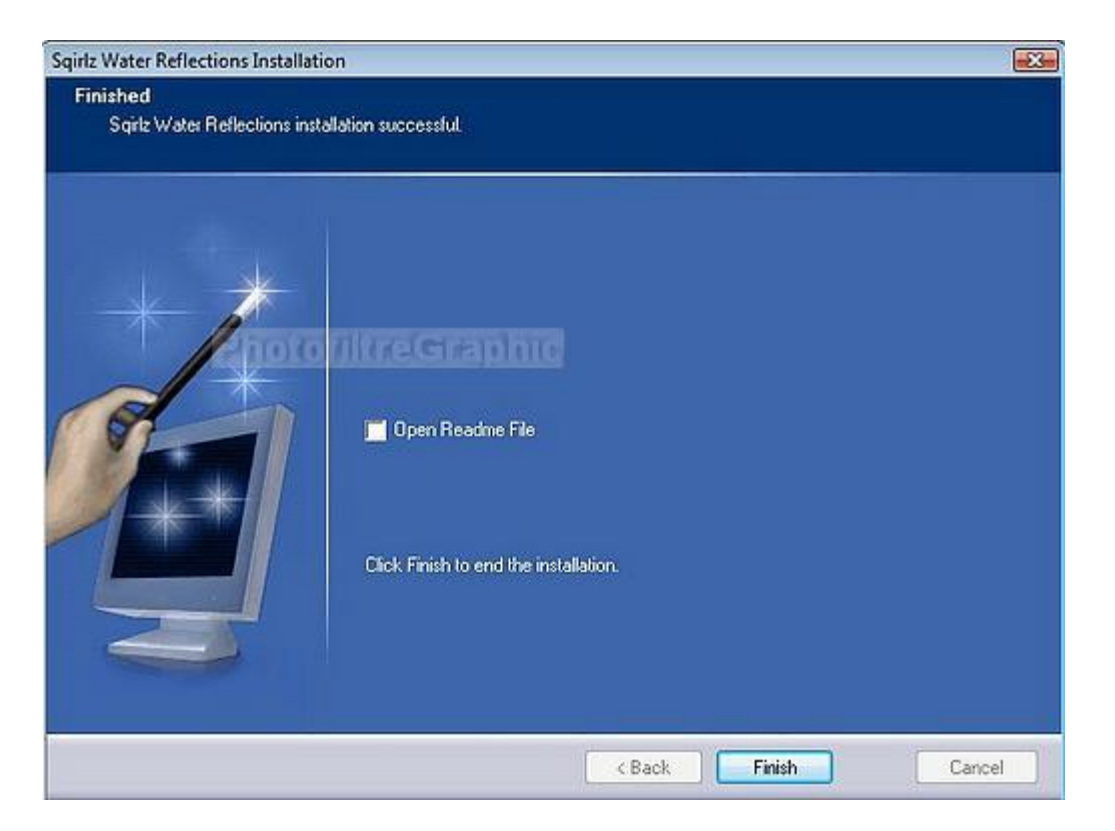

### 16.Pour mettre une icône sur le bureau

### 17.Clic sur Démarrer >Tous les programmes. Clic sur Sqirlz Water Reflections

#### 18.Clic droit sur le 2ième Sqirlz Water

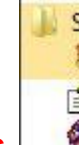

- Sqirlz Water Reflections ξ Sqirlz Water Reflections ← clic droit
  - 😵 Sqirlz Water Reflections Help

Reflections

ons 🚱 Uninstall

#### 19.Clic sur Envoyer vers puis clic sur Bureau (créer un raccourci)

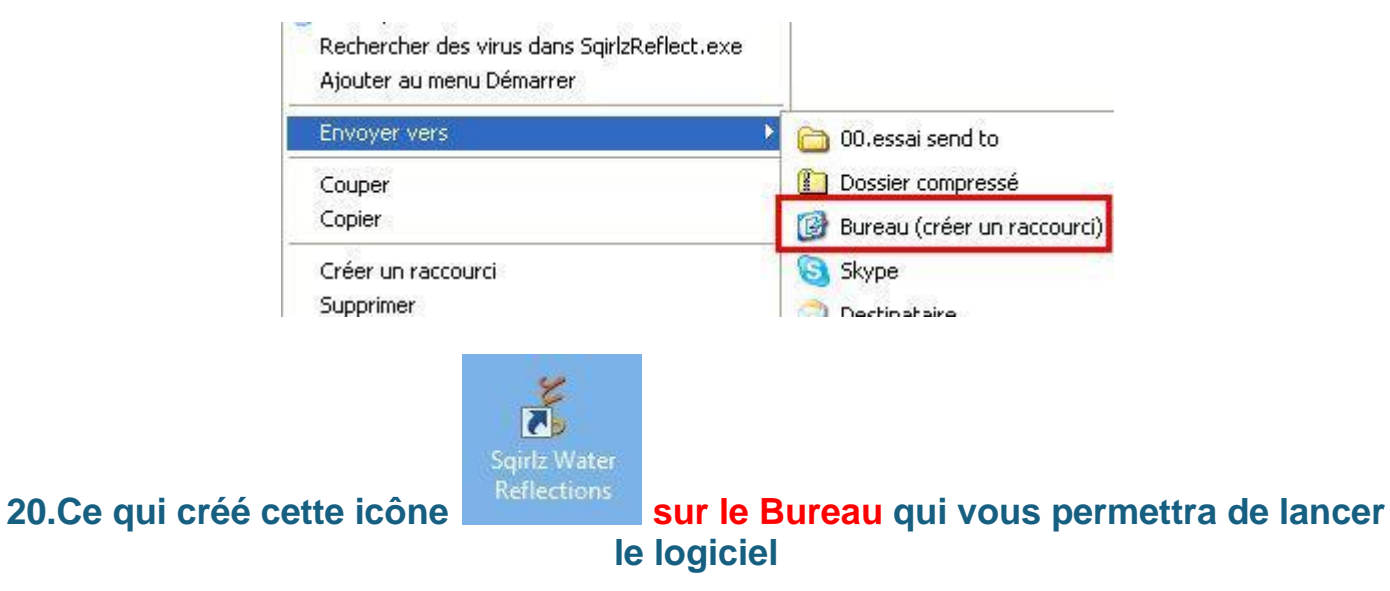

21.Double-clic sur cette icône pour ouvrir le logiciel. Clic sur Continue

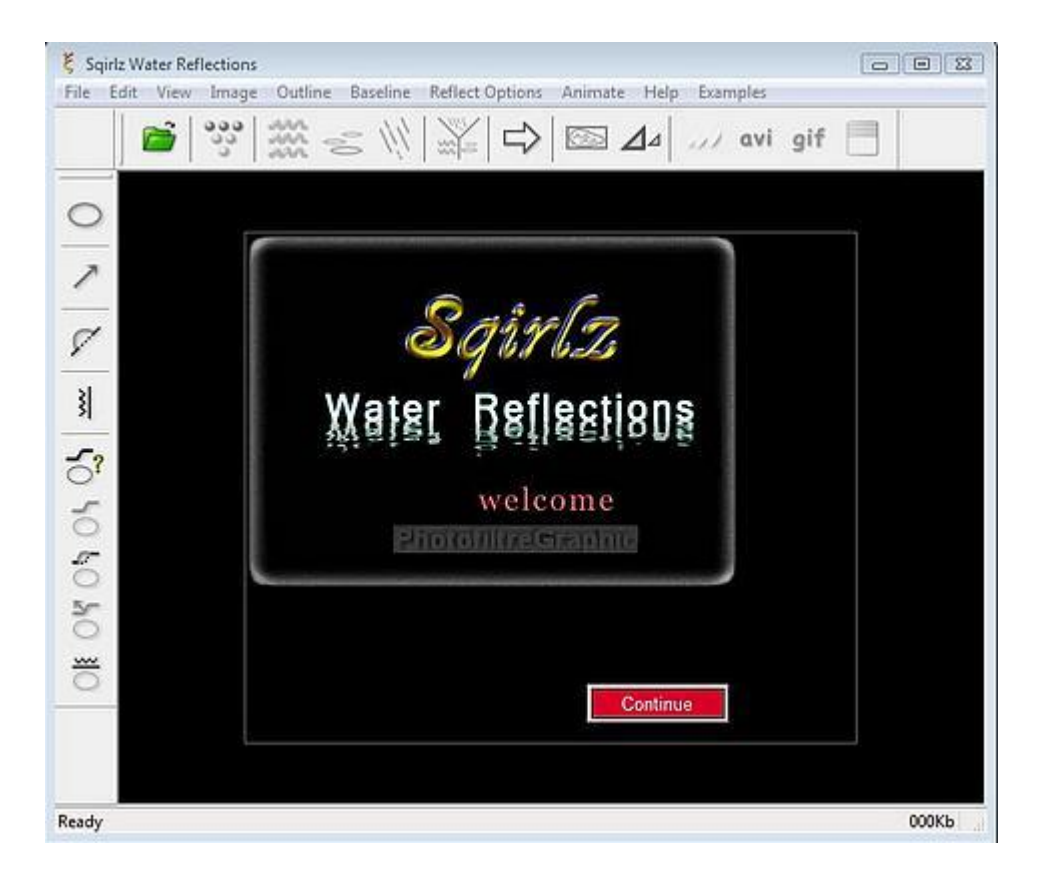

22.Cela indique qu'il y a des exemples dans le menu "Examples" (oui mais...en anglais)

### 23.Clic sur Continue

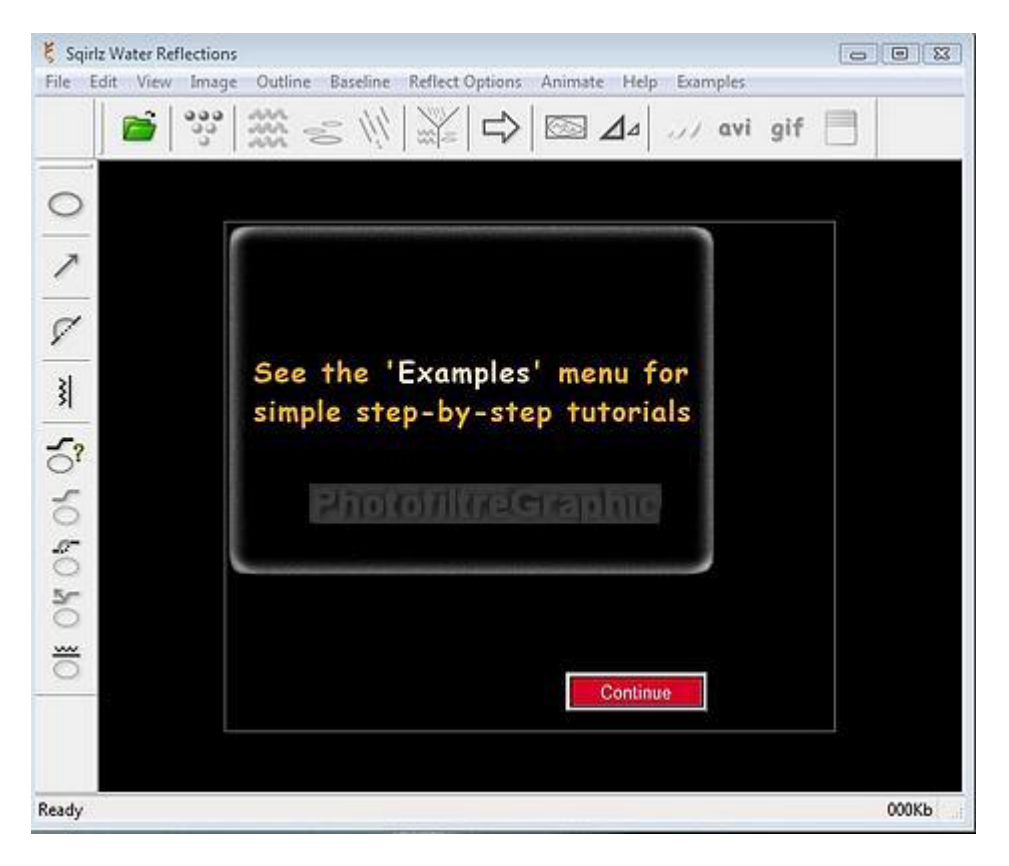

24. Vous pouvez agrandir l'affichage

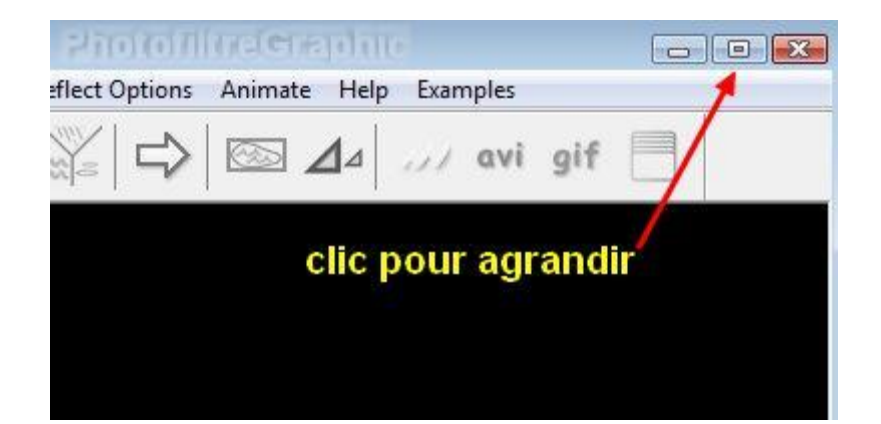

### 2a.Faire des vagues avec Sqirlz fait par Papy 35

### Les différentes possibilités d'Enregistrement <u>ci-</u> <u>dessous</u>

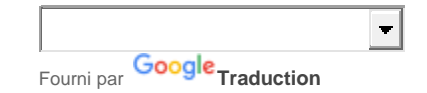

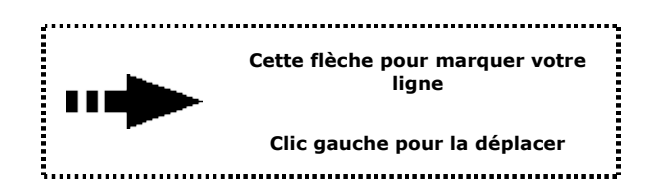

**Explications pour démarrer Sqirlz** 

### Les vagues

Faire des vagues comme ceci

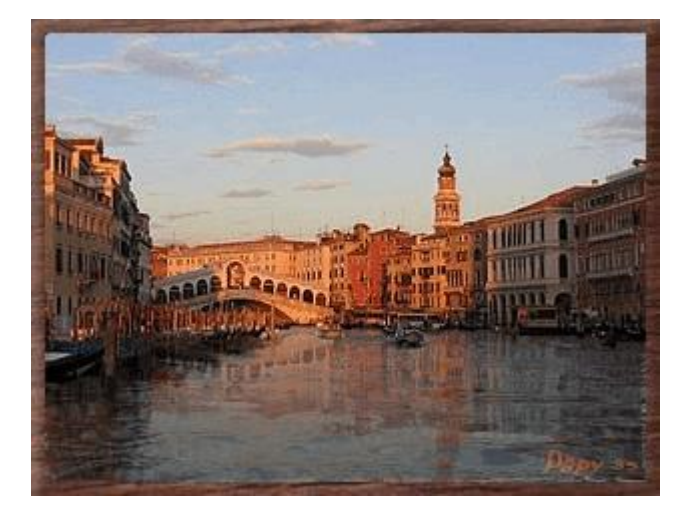

1.Enregistrez cette image

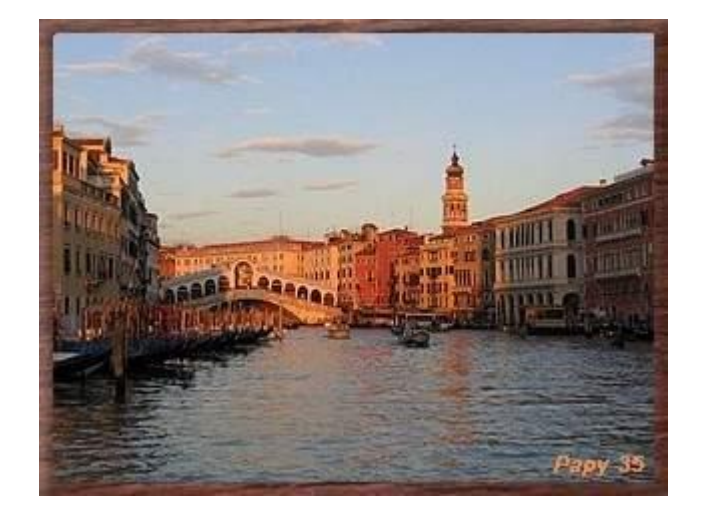

### 2.Ouvrez le logiciel et ouvrez l'image en cliquant sur l'icône verte

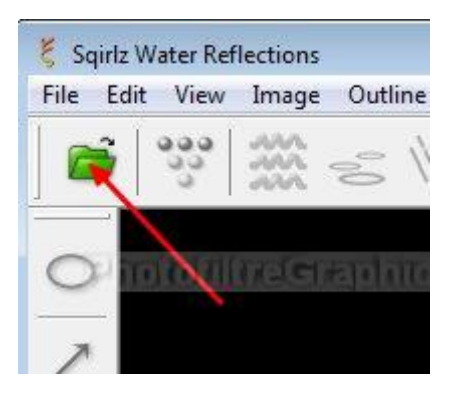

#### 3.Le Menu View permet de choisir la taille d'affichage de l'image

### 4.L'image étant petite, clic sur Show 200%

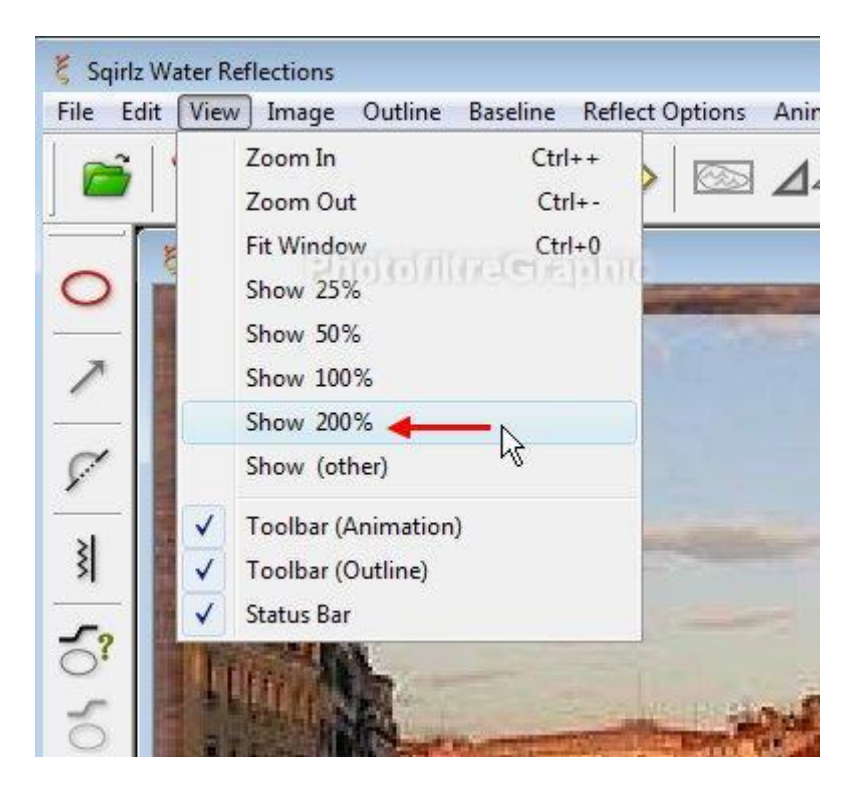

5.La fonction de L'eau qui ondule (les vagues) est sélectionnée d'office

6.Cliquez sur l'outil de sélection ovale rouge 1

# 7.Ensuite, vous allez sélectionner le tour de la surface que vous voulez faire bouger

#### 8.Clic gauche pour commencer, avancez...clic pour changer de direction, avancez...clic...avancez...etc...

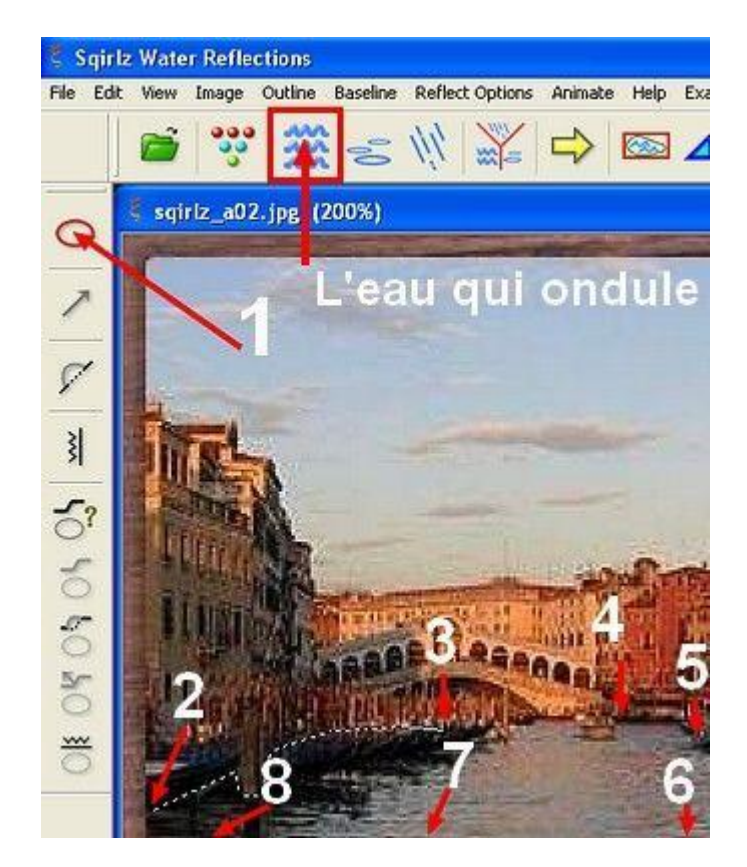

#### 9. Pour fermer la ligne, faites un clic droit

10.Si vous avez une erreur et que vous vouliez recommencer, allez dans le Menu Outline

11.Cliquez sur Begin,ça efface la sélection et ça permet de recommencer

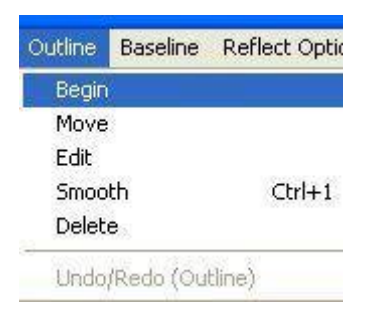

12. Delete permet de tout supprimer

13.Undo/Redo permet de reculer

14. Move permet de Déplacer la sélection

15.Edit permet de l'agrandir ou de la diminuer

16.Smooth arrondit (un peu) les angles

### 17.Quand la sélection est terminée, cliquez sur l'icône des vagues

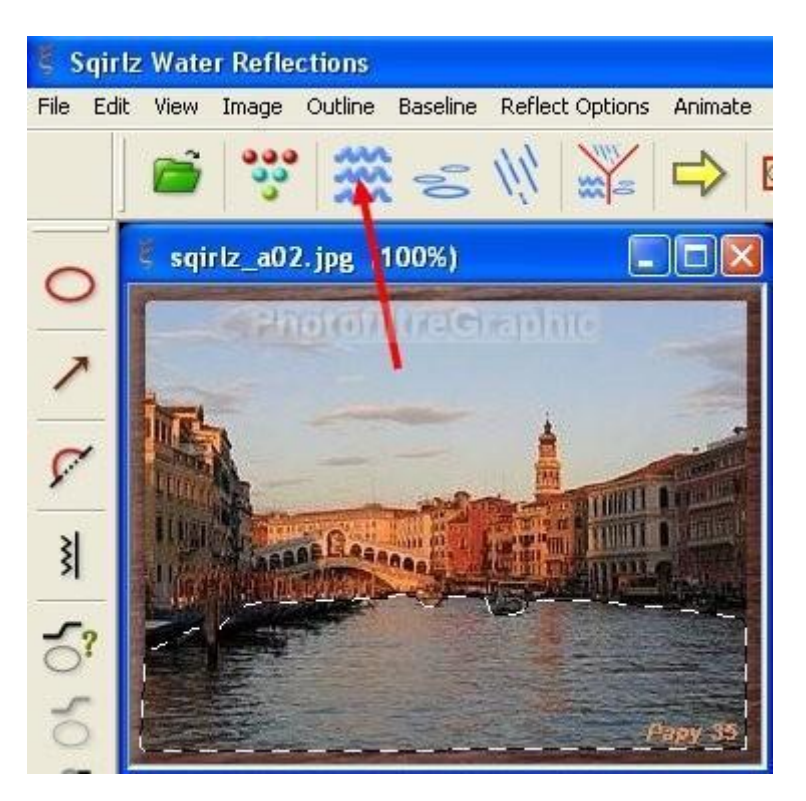

18.La fenêtre des réglages Set Parameters For Basic Ripples s'ouvre

19. Faites un premier essai sans rien changer en cliquant sur la flèche jaune

| I Parameters For Basic Ripples                                 | ; <mark>2</mark>                                              |
|----------------------------------------------------------------|---------------------------------------------------------------|
| Run Basic Ripples Only     Molion Type     O O O     A B C D E | Water Color/Daikness<br>Add Extra Waves<br>Add Flow<br>Smooth |
| Wave Strength                                                  | Perspective<br>Blue 0                                         |
| Wave Separation                                                | Texture (Speckle)                                             |
| Underwater Scene Ripping                                       | Transparency                                                  |
|                                                                | Wave Contrast                                                 |

20.Ensuite vous cochez les petits ronds B C D E et chaque fois vous essayez avec la flèche jaune

21.Ensuite, vous coulissez les curseurs un à un, en faisant un essai à chaque fois

# 22.Enfin, vous pouvez agir dans les 4 autres fenêtres de réglages qui sont en haut, à droite

# 23.Water Color and Darkness permet de colorer l'eau (ou de la laisser comme elle est avec No Coloring )

| 158                                    |            |                     | OK<br>Cancel       |
|----------------------------------------|------------|---------------------|--------------------|
|                                        | 0          |                     | Old Color/Darkness |
|                                        |            |                     |                    |
|                                        |            |                     | New Color/Darkness |
| HS8 Values                             | Saturation | Brinhtness          | New Color/Darkness |
| H58 Values<br>Hue                      | Saturation | Brightness<br>255 🗘 | New Color/Darkness |
| H58 Values<br>Hue<br>0 💭<br>RGB Values | Saturation | Brightness<br>255 📚 | New Color/Darkness |

### 24.Add Extra Wave modifie la forme des vagues

| dd Exti | a Waves          |        | ?      |
|---------|------------------|--------|--------|
|         | nontre           | 9      | Elelin |
| A       | ditional Waves ! | Streng | gth    |
| 1       | 3                | E      | 0      |
| Add     | fitional Waves S | epara  | tion   |
| 1A      | 3                | ĵ.     | 11     |

### 25.Add Flow modifie la direction des vagues

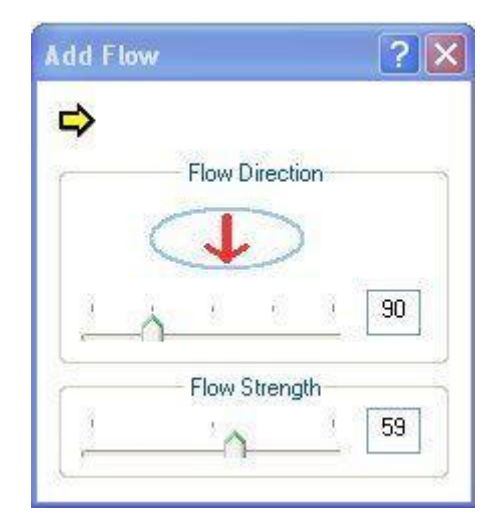

### 26.Image Smoothing ralentit les mouvements

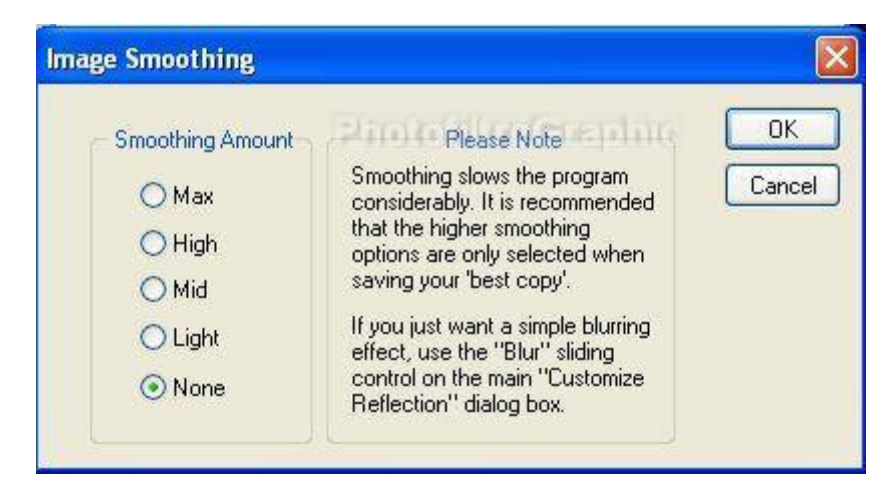

### 27.Quand tout vous convient, fermez la fenêtre Set Parameters For Basic Ripples ouverte ligne 18

### 28.Les différentes possibilités d'Enregistrement

### 29.Vous avez le choix entre 3 formats d'animation

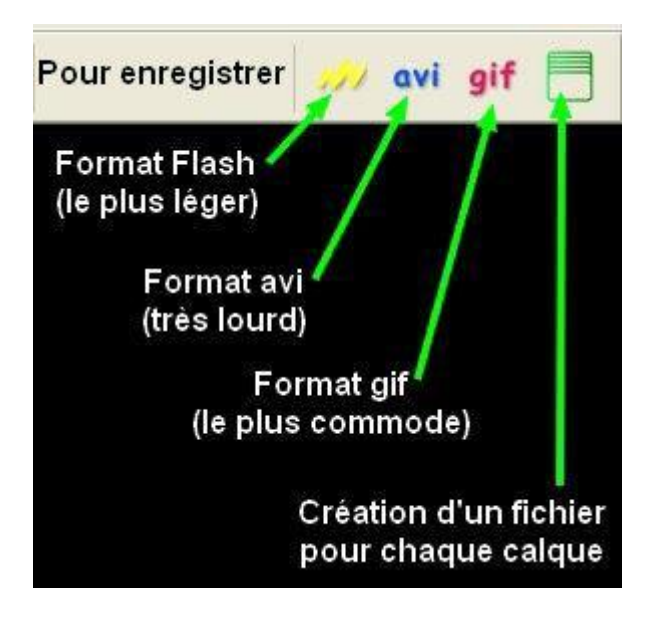

30.Le format Flash est très léger mais nécessite d'avoir <u>Adobe Flash Player ici</u>sur le PC pour voir ces animations

31a.L'extension est .swf

31b. Pour placer les fichiers swf sur un forum ou sur un site, voir Archive-Host

32.Le format avi est de très bonne qualité mais très très lourd

# 33.Le format gif est moins bon mais beaucoup plus léger: à employer dans les forums

34.La dernière icône permet d'enregistrer l'animation sous forme d'autant de fichiers qu'il y a de calques

35.Comparaison des poids de la même animation faite sur une image de 24 ko

| 🔳 essai avi.avi   | 5 276 Ko |
|-------------------|----------|
| 🔛 essai flash.swf | 554 Ko   |
| 💏 essai gif 1.gif | 1 253 Ko |
| 🚾 image1.jpg      | 24 Ko    |

36.Une manière de diminuer le poids de l'animation est de cliquer sur l'icône formée par les petites boules et de remplacer 20 par 15

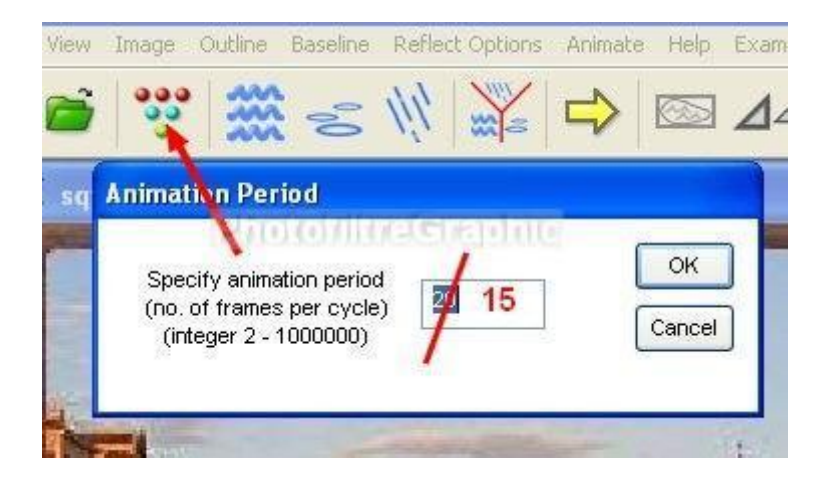

37. Autre manière en sélectionnant l'icône des 2 petits triangles bleus

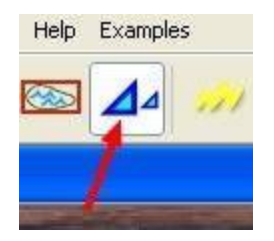

# 38.Quand vous ferez l'enregistrement vous aurez cette fenêtre (qui n'apparaît pas toujours!!!)

39.Dans la case vous mettrez par exemple 0.8. La Taille de l'animation sera 80% de celle faite initialement

| educe Size of Animation on Saving                                       |        |
|-------------------------------------------------------------------------|--------|
| Enter Scale Factor                                                      | ОК     |
|                                                                         | Cancel |
| Enter New Dimensions (Pixel Units)<br>(must not exceed original values) |        |
| ←→ 314 238                                                              |        |

40.Mais le plus simple pour réduire le poids d'une animation est de <u>réduire la taille de l'image</u> au départ du travail

### 41.Enregistrer en gif dans le PC

42.Donc pour notre animation, cliquez sur l'icône gif (lignes 29 et 33)

43.Cette fenêtre s'ouvre: Cochez Basic Ripples Only s'il n'est pas sélectionné. OK

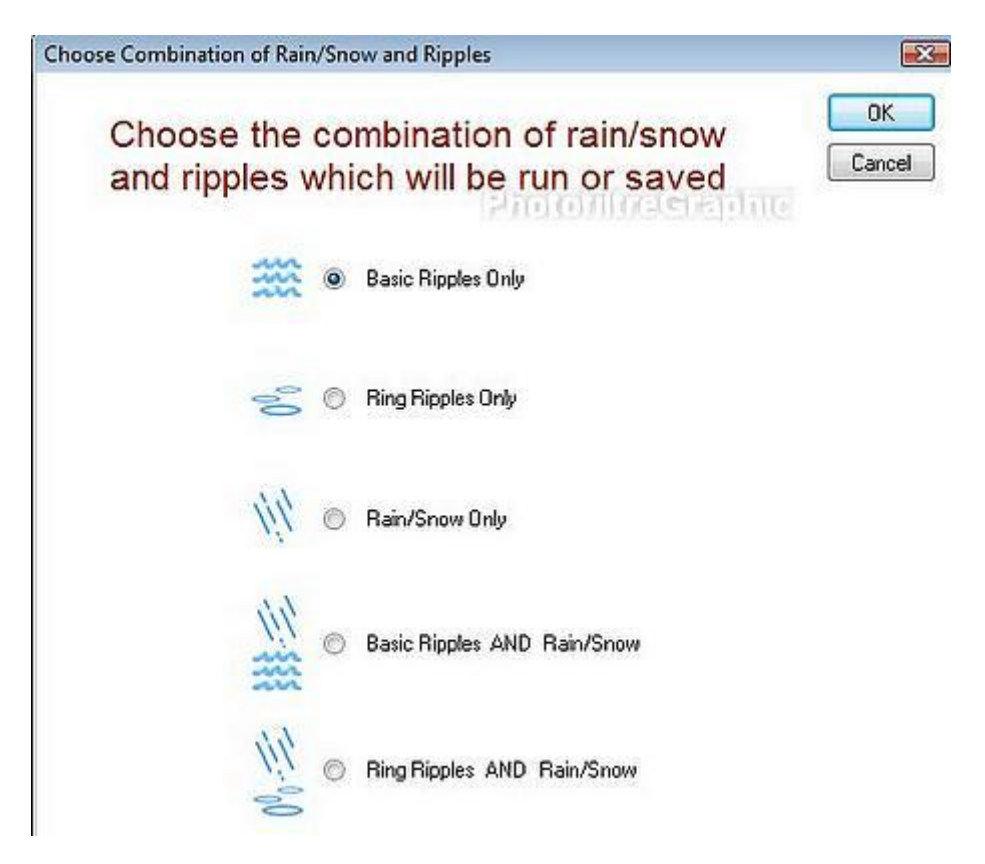

# 44.La fenêtre d'enregistrement s'ouvre. Donnez un nom à votre fichier. Laissez le format gif

| 🕕 animation vagues 1 🔫 |                       | a 🚓 😁 📼 –            |                      |
|------------------------|-----------------------|----------------------|----------------------|
|                        |                       | 😏 💋 📁 🛄 🔻            |                      |
| Nom                    | Date de modificati    | Туре                 | Taille               |
|                        | Le dossier est vide.  |                      |                      |
| linderatio             |                       |                      |                      |
|                        |                       |                      |                      |
| •                      |                       |                      |                      |
| Nom du fichier : essai | 1                     | - (                  | Enregistrer          |
|                        | Nom du fichier : essa | Le dossier est vide. | Le dossier est vide. |

45.Ciquez sur Enregistrer

46.Laissez 15. OK

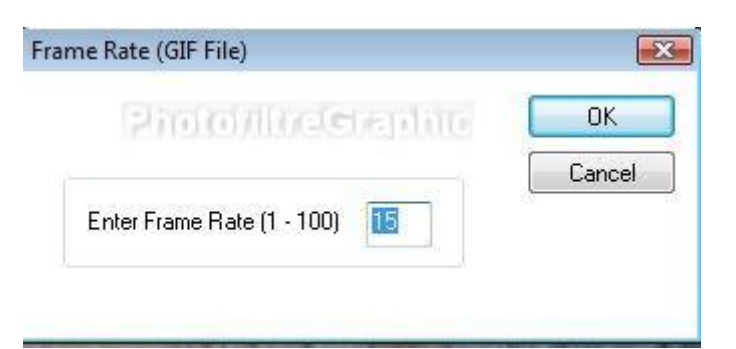

47.L'animation s'enregistre

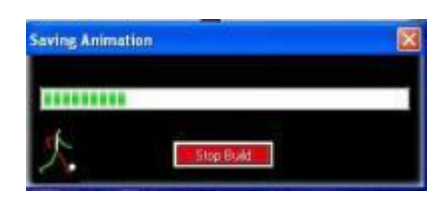

48.C'est réussi aux dimensions:314 x 238

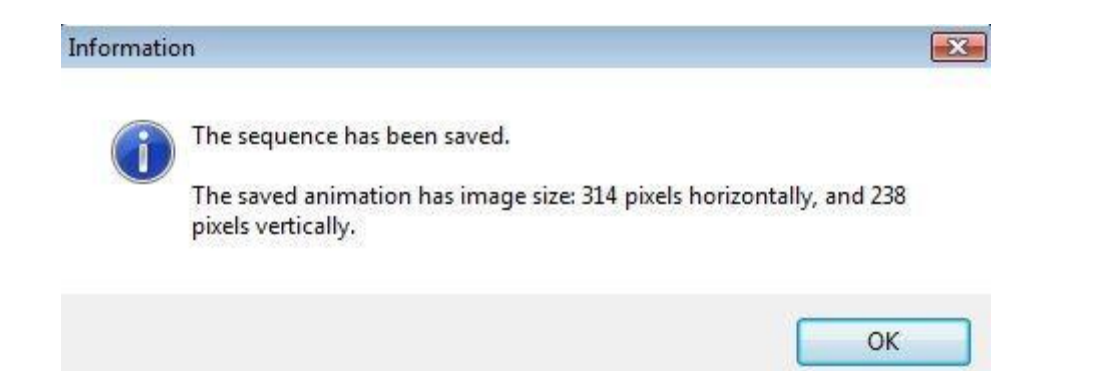

#### 49.Si vous voulez la voir dans le Poste de travail, il faut sélectionner le Mode Pellicule

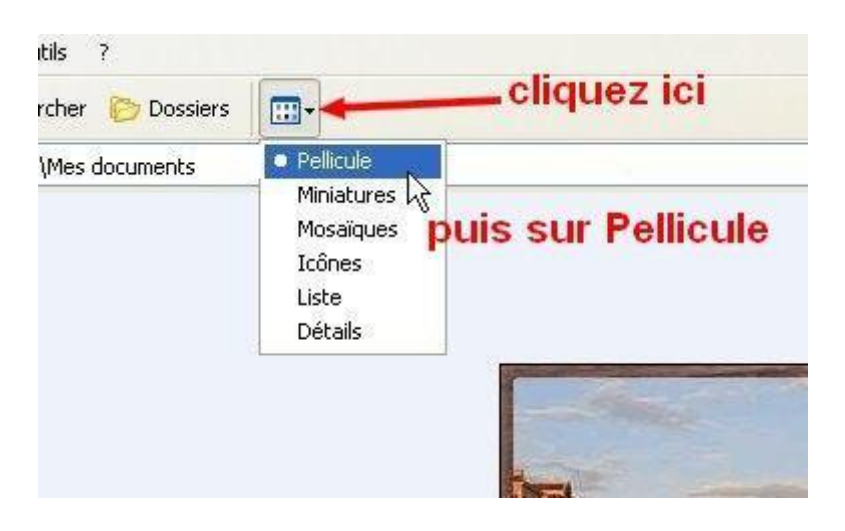

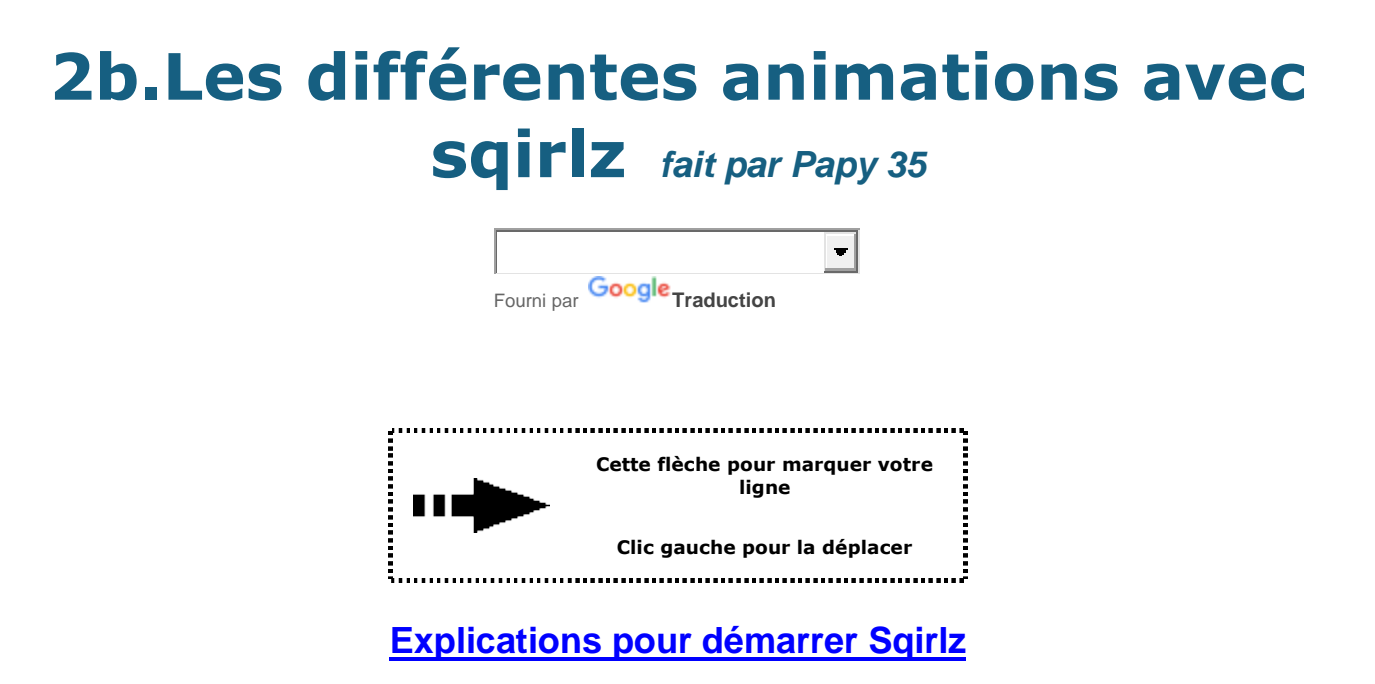

1.Quand tous les réglages et les essais sont faits, par exemple dans le tut des vagues <u>ici</u>,vous fermez la fenêtre Set Parameters For Basic Ripples ,ouverte ligne 18

| Aun Basic hipples Only   | Water Color/Darkness                                                                                                    |
|--------------------------|----------------------------------------------------------------------------------------------------|
| Mallan Tura              | Add Extra Waves                                                                                                    |
|                          | Add Flow                                                                                                    |
| ABCDE                    | Smooth                                                                                                    |
| -tropping and            | Perspective                                                                                                    |
| Wave Strength            | 041quud<br>                                                                                                    |
| [30]                     | Blur                                                                                                    |
| Boost Wave Strength      | Å · · · · · · · · 0                                                                                                    |
| Wave Separation          | Texture (Speckle)                                                                                                    |
| <u>. 50</u>              | <u>`````</u>                                                                                                    |
| Underwater Scene Ripping | Transparency                                                                                                    |
| ' 50                     | <u>م```</u> [0                                                                                                    |
|                          | Wave Contrast                                                                                                    |
|                          | Serving Contraction and Contraction of the Contraction of the Contract |

2. Puis vous cliquez sur une icône d'enregistrement

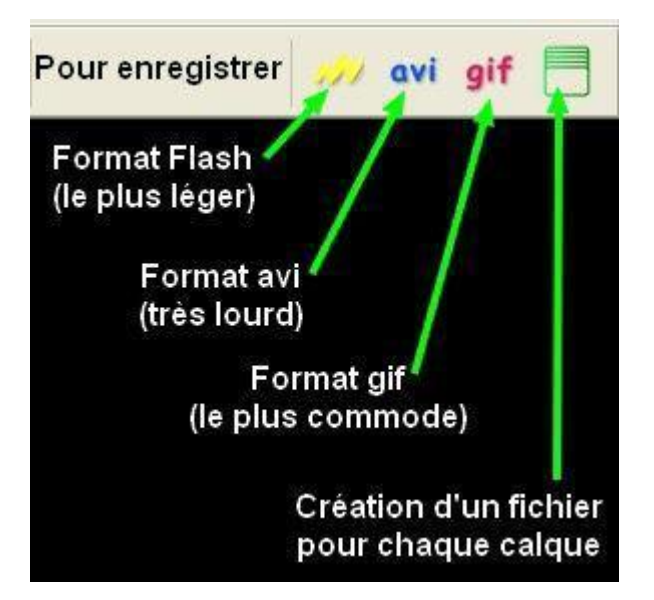

3. Mais si vous voulez revoir l'animation, cliquez sur la grosse flèche jaune

4.Un autre clic sur la flèche et elle s'arrête. Vous pouvez recommencer plusieurs fois

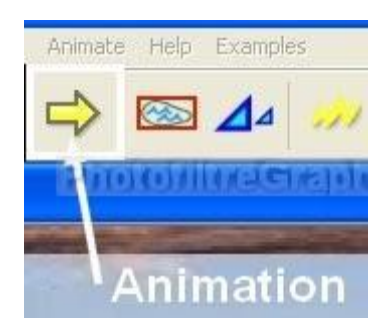

5.Pour choisir d'autres fonctions, cliquez sur l'icône en forme de Y rouge

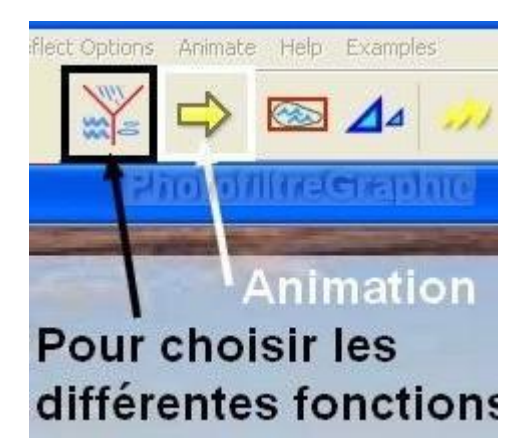

6.La fenêtre Choose Combination of Rain/Snow and Ripples s'ouvre pour vous permettre de choisir tout ce que vous pouvez faire

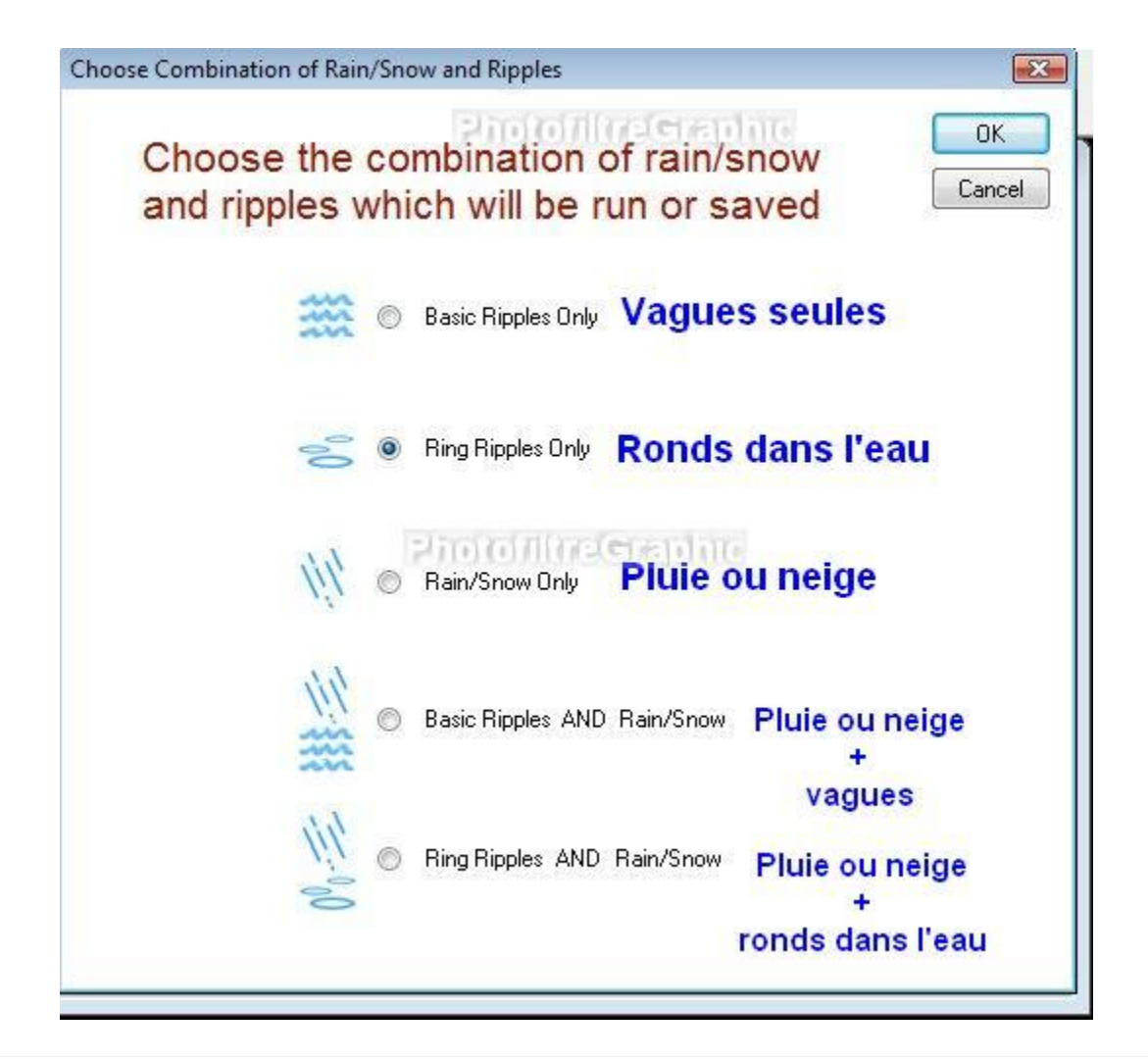

7.<u>Asuce</u>:Quand votre image est ouverte dans sqirlz, <u>cliquez tout de</u> <u>suite sur l'icône avec Y</u> et cliquez dans le petit rond qui correspond à ce que vous voulez faire puis OK

8.Ensuite, cliquez sur l'une ou l'autre des 3 icônes qui sont à côté, à gauche, pour faire les réglages

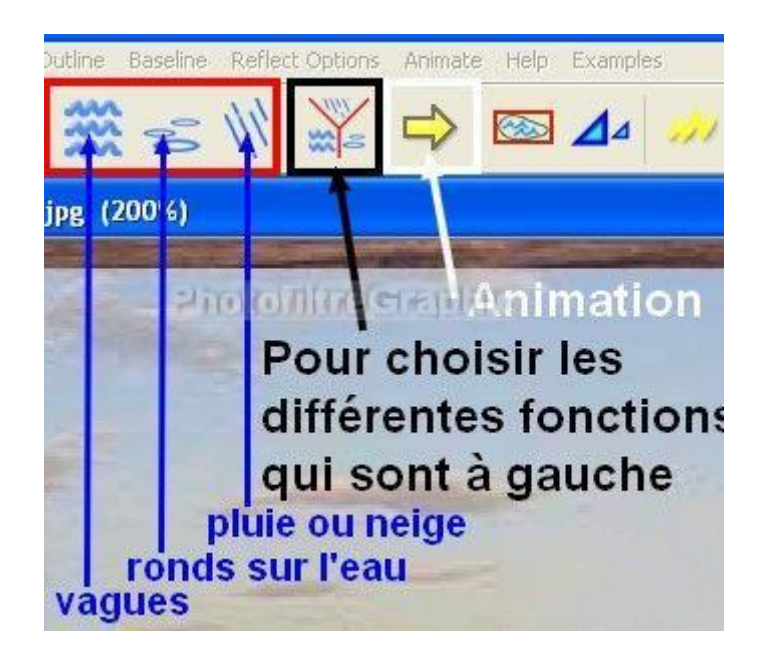

#### 9.Les clics sur la petite flèche jaune dans les fenêtres de réglages permettent d'essayer l'effet seul

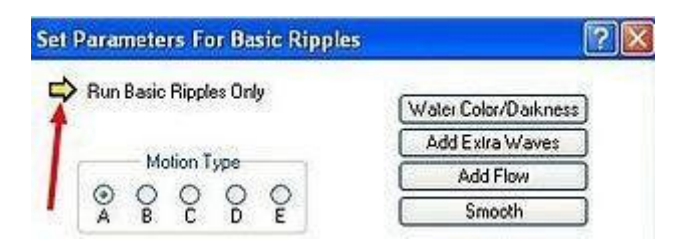

### 10.Un clic sur la grosse flèche jaune et vous verrez l'animation complète si elle a 2 effets

11.Un clic sur l'image et elle s'arrête

# **2c.Afficher sur un forum** fait par Papy 35

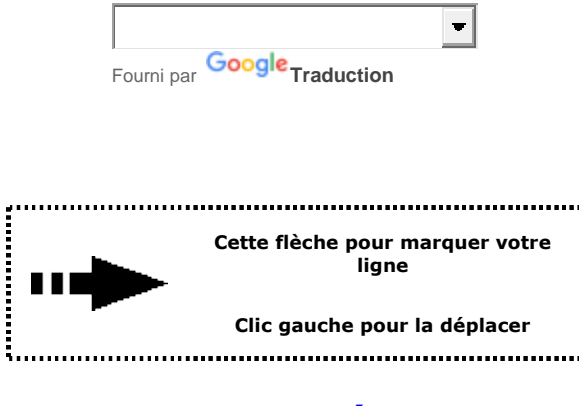

### Explications pour démarrer Sqirlz

### **1.Animations au format Gif**

1015 ko pour celle-ci

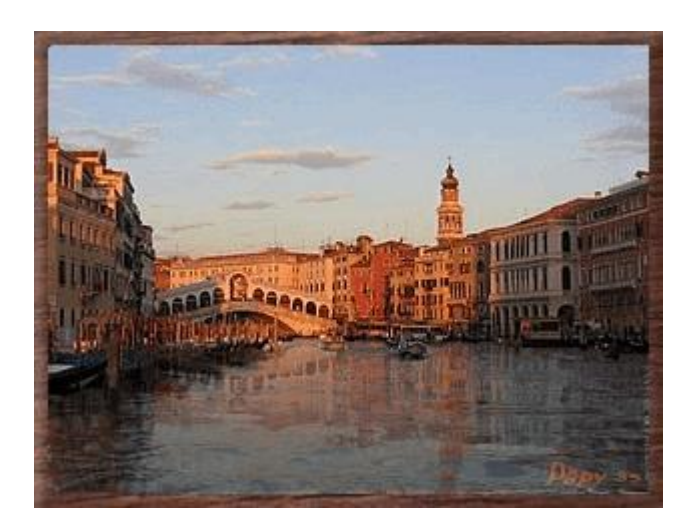

2.Aucun problème avec ces animations qui s'affichent avec tous les hébergeurs comme des images

3<u>.Conseil:</u> Travaillez sur de petites images car ces animations sont lourdes ou très lourdes

4.Pour que ce soit moins lourd, pensez à mettre 15 au lieu de 20 en cliquant sur l'icône des petites boules

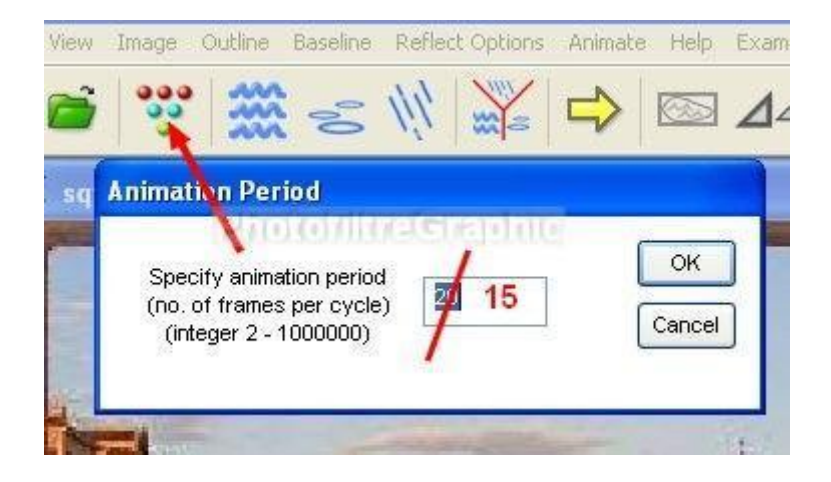

### 5.Animations Flash (au format.swf)

la même animation ne fait que 272 ko

6.Très peu d'hébergeurs acceptent ce format. En voici un qui les accepte: <u>Archive Host</u>

7.Il faudra vous y inscrire pour avoir un espace perso

8. Cliquez sur Ajouter des fichiers et envoyez le fichier au format swf

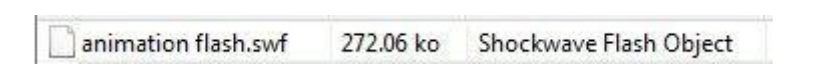

9. Mettez votre curseur sur le fichier qui est chez Archive Host puis cliquez sur la pointe

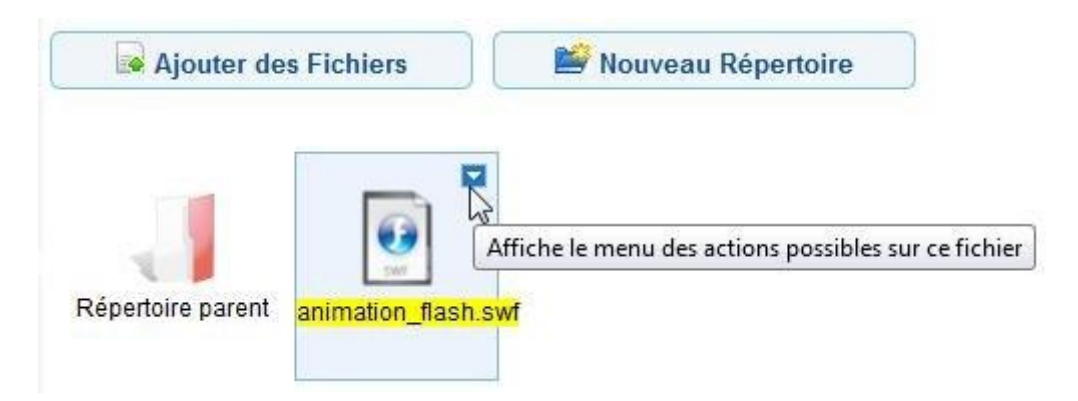

**10.Cliquez sr la 1ière ligne Informations et Codes** 

|                | -                                                                                                    |                                      |
|----------------|----------------------------------------------------------------------------------------------------|--------------------------------------|
|                | Informations et C                                                                                                    | odes                                 |
| animation_flas | <ul> <li>Télécharger</li> <li>Consulter</li> <li>Renommer</li> <li>Copier</li> <li>Déplacer</li> </ul>                                                 | Informations sur animation_flash.swf |
|                | <ul> <li>Supprimer</li> <li>Notif compteur</li> <li>Statistiques</li> <li>Lien Sécurisé</li> <li>Liens temporaire</li> <li>Partager par ema</li> </ul> | :S<br>ail                            |

### **11.Cliquez sur le 1ier lien pour le sélectionner**

| nformations                      | Codes                                                                            |  |
|----------------------------------|----------------------------------------------------------------------------------|--|
| Codes avec li                    | en direct 👻 Afficher                                                             |  |
| > Codes av                       | ec lien direct                                                                   |  |
| Lione Cónór                      |                                                                                  |  |
| ciens Genera                     |                                                                                  |  |
| Principal                        | http://www.aht.li/1604058/animation_flash.swf                                    |  |
| HTML                             | <a href="http://www.aht.li/1604058/animation_flash.swf">Voir le Fich</a>         |  |
| PHP-Wiki                         | [   http://www.aht.li/1604058/animation_flash.swf ]                              |  |
| Zcode                            | <li>lien url="http://www.aht.li/1604058/animation_flash.swf"&gt;Voir le Fic</li> |  |
| Forum                            | [url=http://www.aht.li/1604058/animation_flash.swf]Voir le Fichier : []          |  |
| Lien pour fic                    | hier Flash SWF                                                                   |  |
| Contraction of the second second |                                                                                  |  |

### 12. Puis clic droit > **Copier**

### 13. Allez dans l'emplacement d'envoi des messages du Forum

### 14.Cliquez sur le bouton Flash

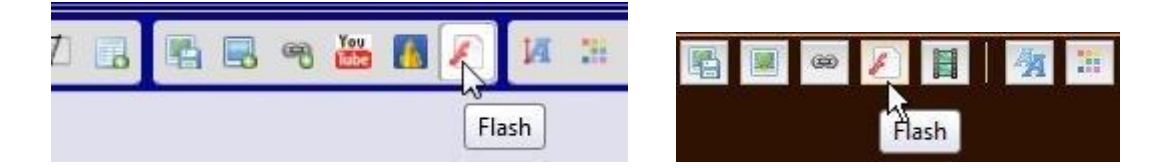

### 15.Dans la case URL, clic droit > **Coller**

| Largeur (optionnelle)          |
|--------------------------------|
|                                |
| Hauteur (optionnelle)          |
|                                |
| URL<br>258/animation_flash_swf |
| soordining and in similar      |
| Insérer                        |

#### 16.Cette formule s'inscrit (avec .swf et flash)

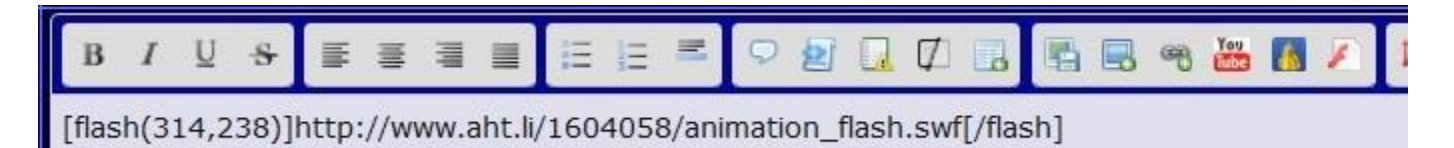

#### 17. Clic sur Prévisualiser pour voir puis clic sur Envoyer

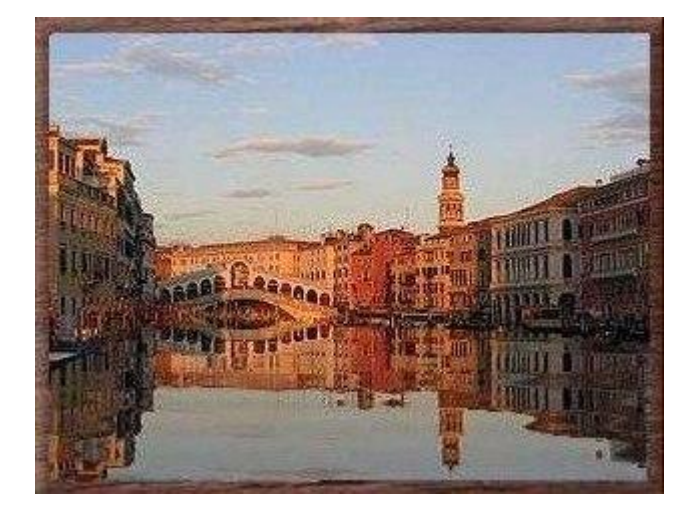

18.Bien sûr, sur le forum, elle est animée

19.Le gros avantage de cette animation, c'est qu'elle ne pèse que 272ko au lieu de 1015ko

### 3.La pluie ou la neige avec sqirlz fait par Papy 35

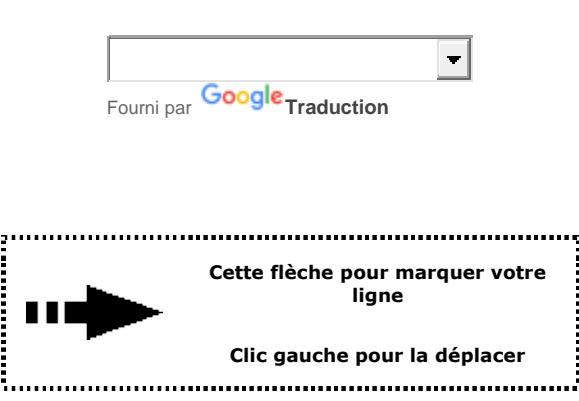

**Explications pour démarrer Sqirlz** 

A cause du poids, les animations et images de cette page sont longues à ouvrir

Enregistrez cette image ou prenez une image perso

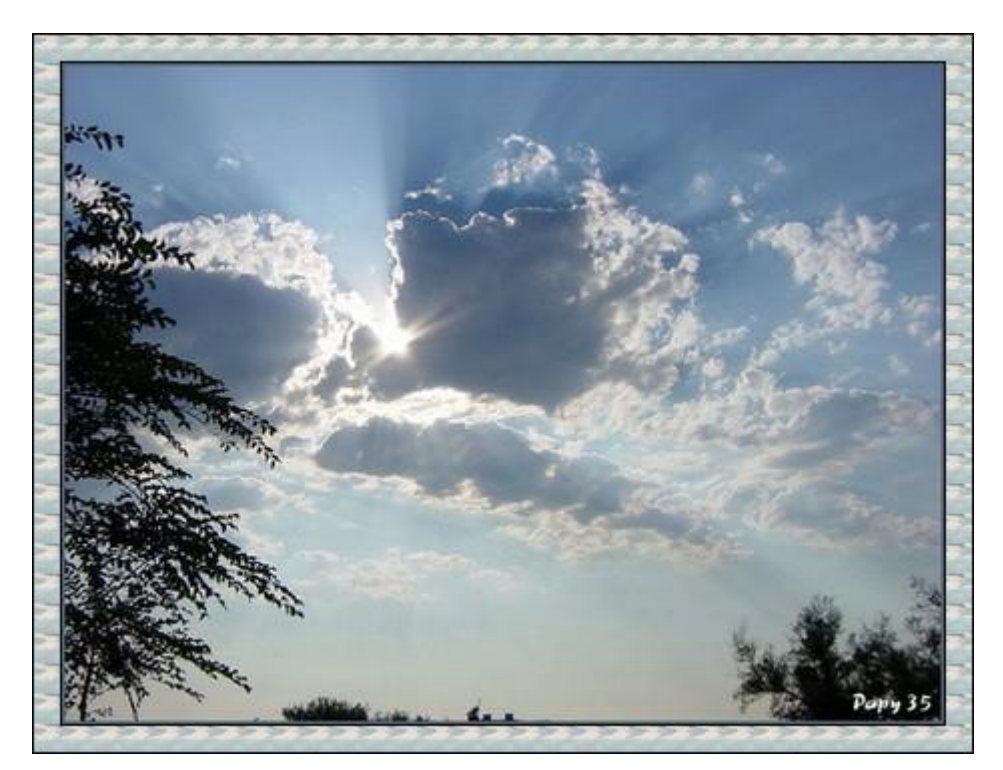

1.Ouvrez-la dans sqirlz

2.Cliquez sur l'icône des petites boules et mettez 15 au lieu de 20 pour réduire le nombre de calques.OK

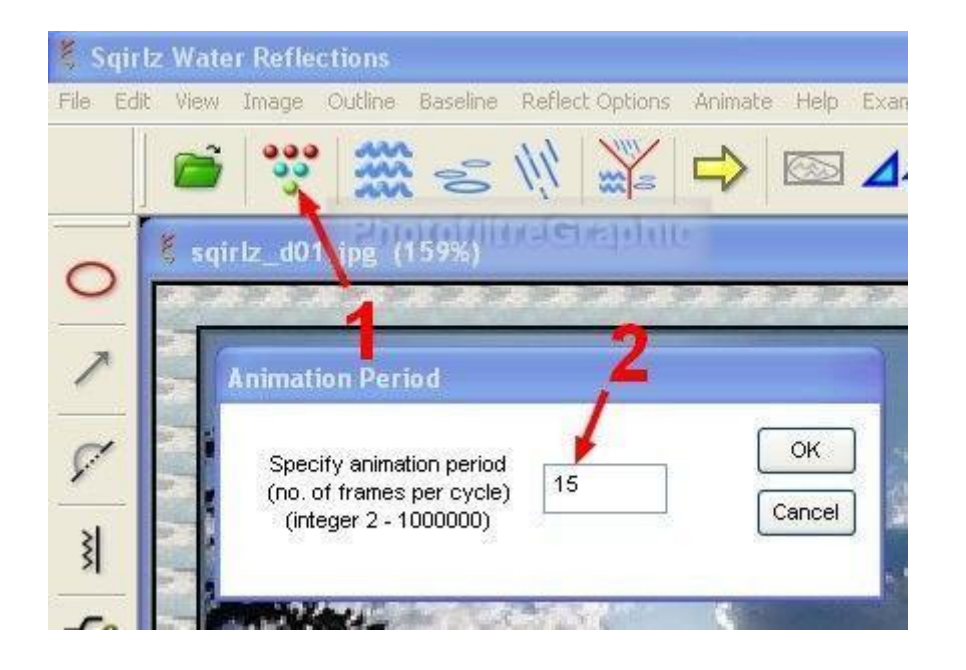

# 3.La pluie

4.Cliquez sur l'icône avec Y rouge (1) et cochez Rain/Snow Only (2).OK

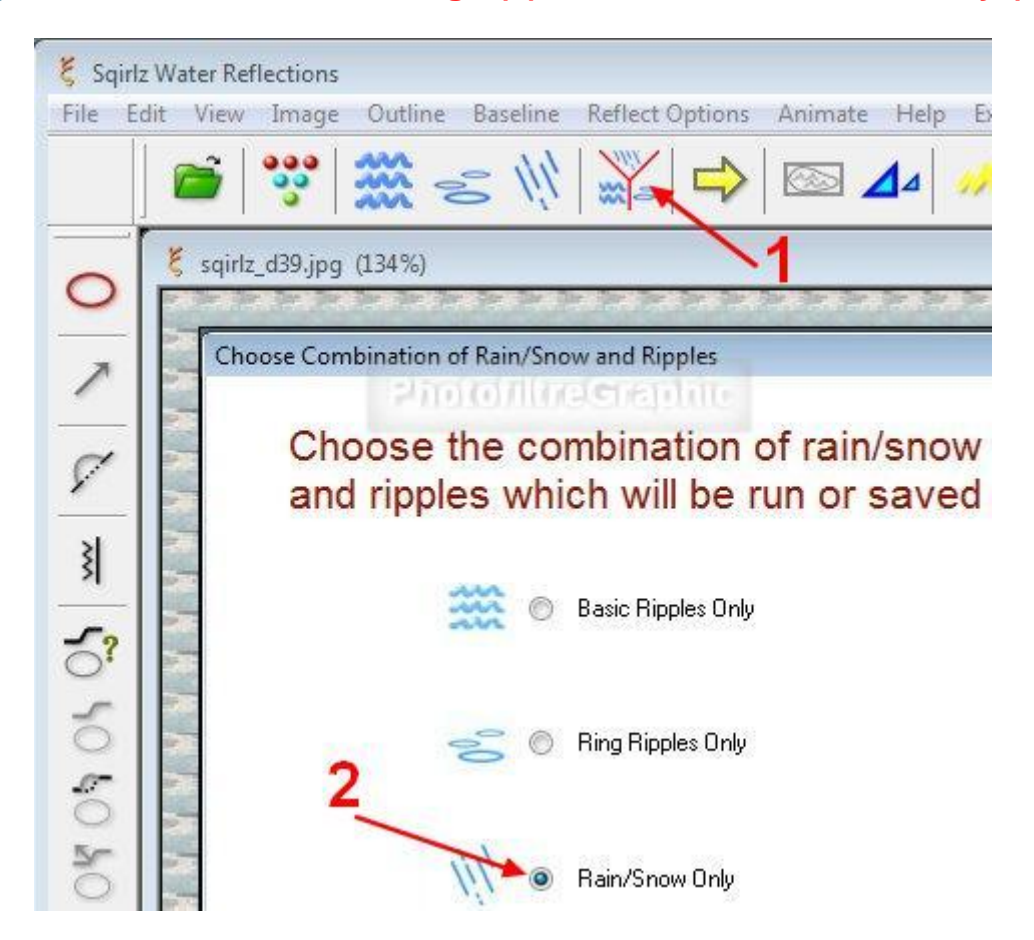

5.Si vous cliquez sur la flèche jaune, avec les réglages de base la pluie tombe y compris sur le cadre

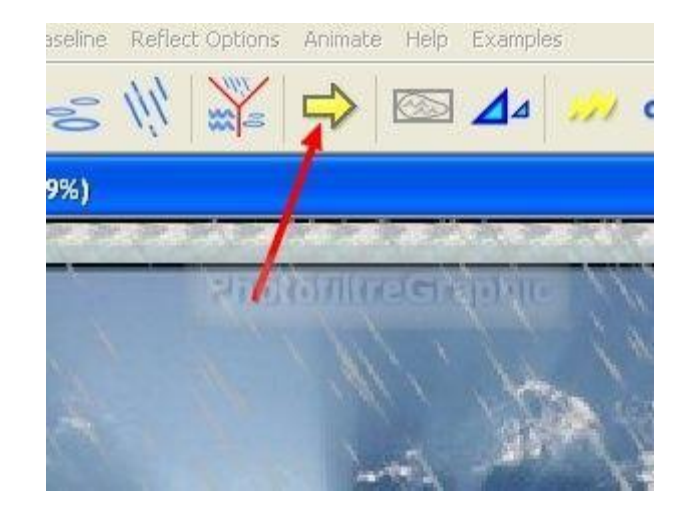

6.Cliquez sur l'outil ovale rouge (1) pour sélectionner

7. Tracez la sélection au bord du cadre (2). Fermez-la par un clic droit

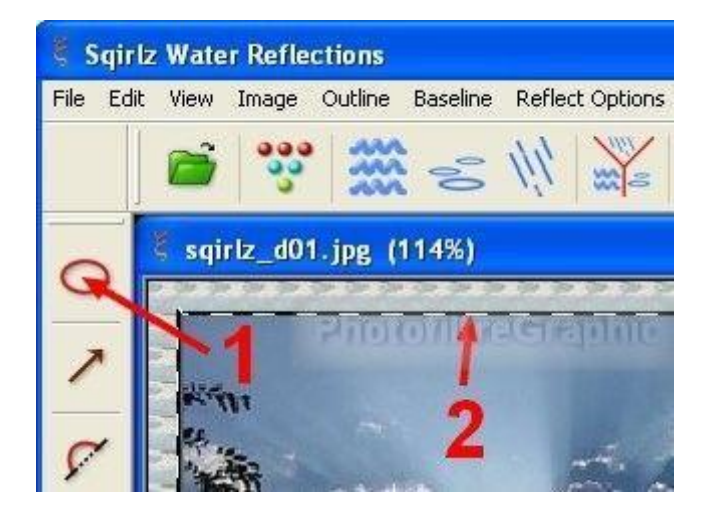

8. Cliquez sur l'icône de la pluie

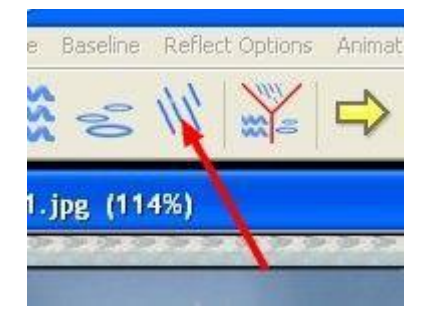

9.Cochez Within Outline Only pour que la pluie soit à l'intérieur de la sélection 10.(en cochant Avoid Outline,elle serait à l'extérieur de la sélection,sur le cadre)

11.Faites des réglages et des essais

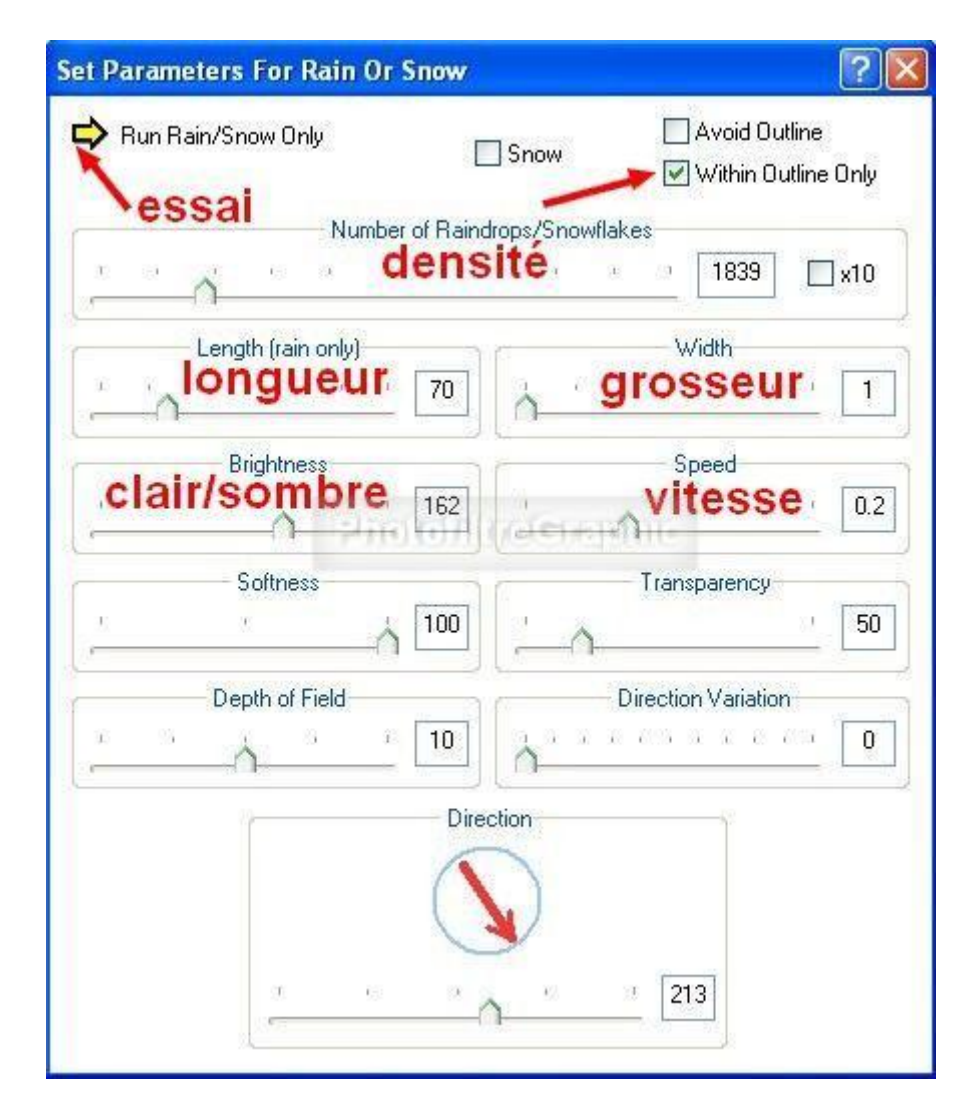

### 12.Quand ça vous plaît,enregistrez au format gif ou Flash

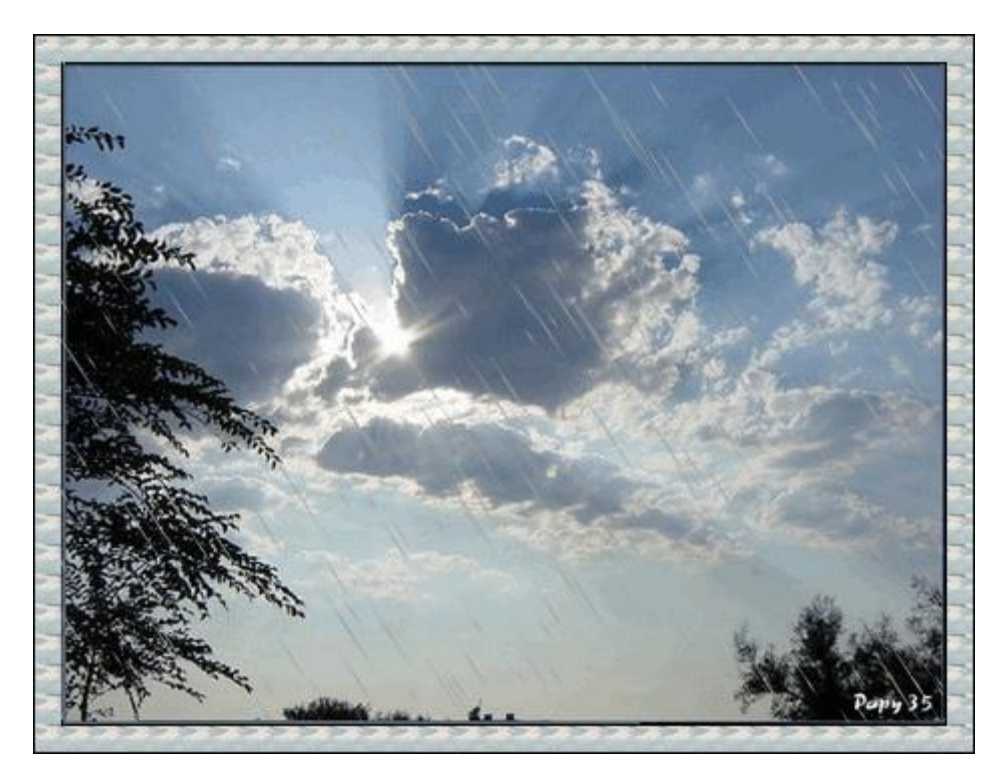

# 13.La neige

# 14.C'est le même processus que la pluie mais dans la fenêtre des réglages cochez Snow qui veut dire Neige

|                                         | Avoid Outline       |
|-----------------------------------------|---------------------|
| Neige                                   | Snow                |
| Number of Raind                         | lrops/Snowflakes    |
| A                                       | 2965 🗌 x10          |
| Length (rain only)                      | Width               |
| 6                                       |                     |
| Brightness                              | Speed               |
| 255                                     | 0.09                |
| Softness                                | Transparency        |
| ά <u>΄</u> Ο                            | 50                  |
| Depth of Field                          | Direction Variation |
| <sup></sup> 10                          | 50                  |
| Dire                                    | ction               |
|                                         | D                   |
| 1 · · · · · · · · · · · · · · · · · · · | 181                 |
|                                         | 181                 |

15. Avec les réglages ci-dessus, on obtient

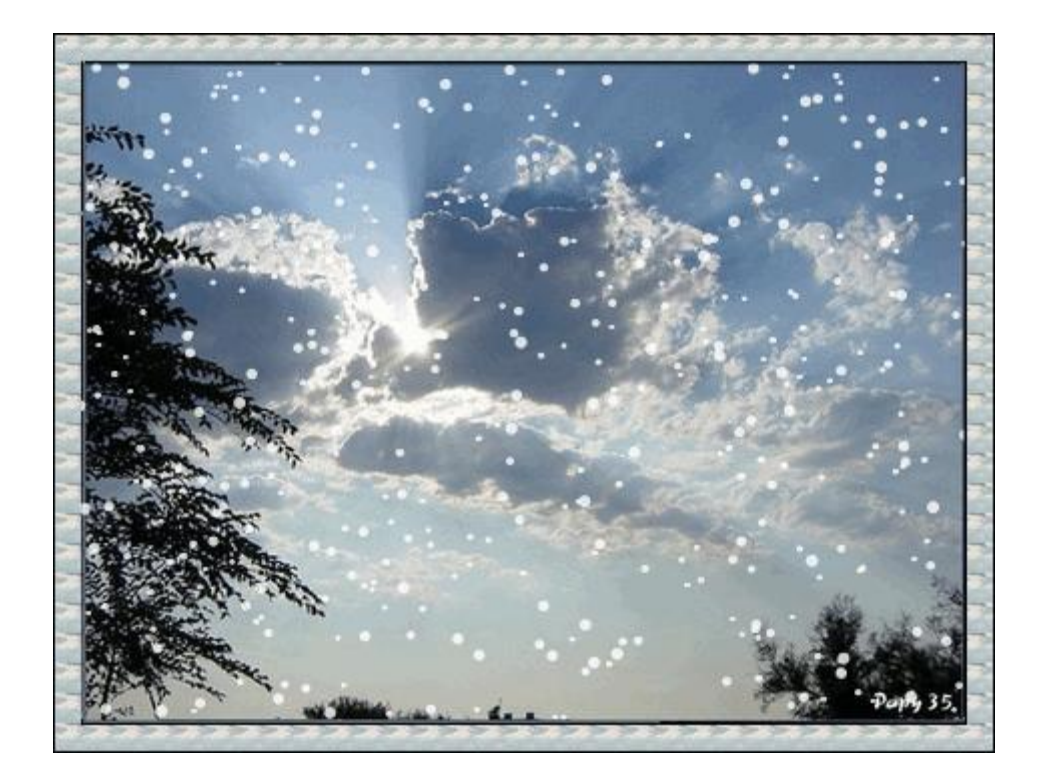

# 4.La pluie ou la neige derrière des vitres avec sqirlz fait par Papy 35

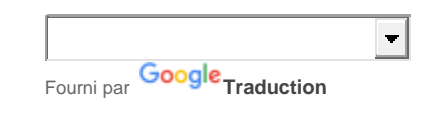

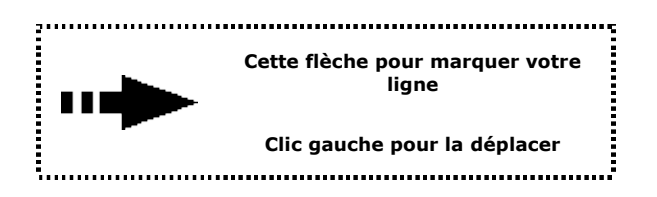

Explications pour démarrer Sqirlz

A cause du poids, les animations et images de cette page sont longues à ouvrir

1.Enregistrez cette image ou prenez une image perso

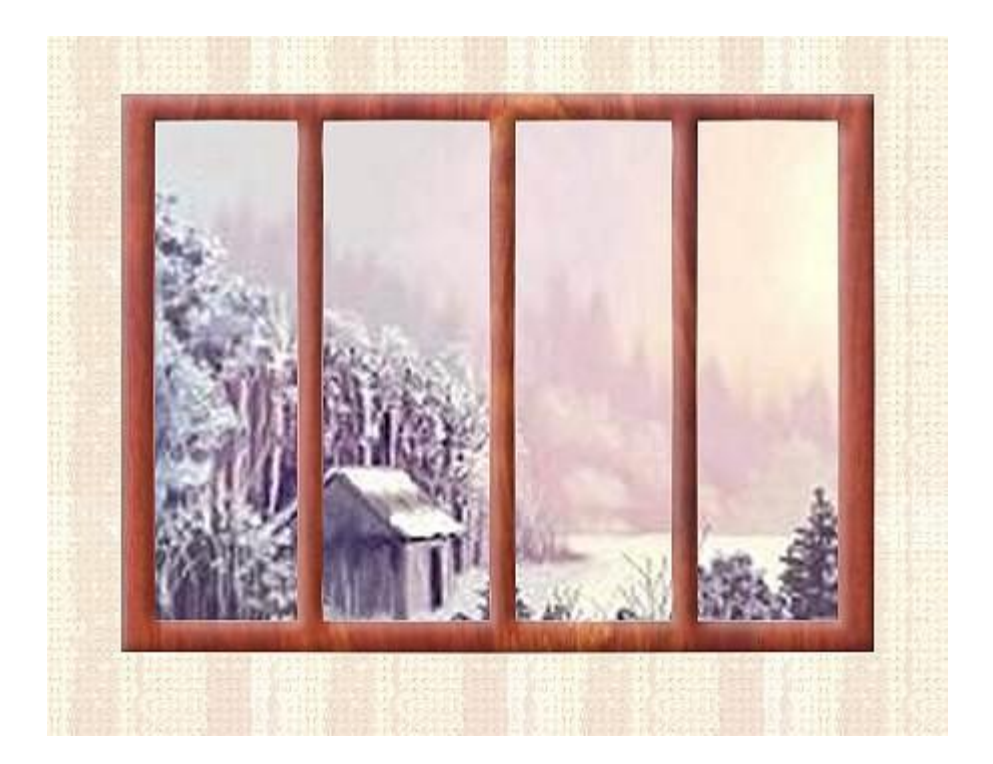

2.Clic sur l'icône des petites boules: Indiquez 15 calques (1)

3.Clic sur l'icône Y rouge: Sélectionnez Rain/Snow Only (2)

4.Clic sur l'icône de sélection ovale rouge: Tracez la sélection autour de la 1ière vitre (3)

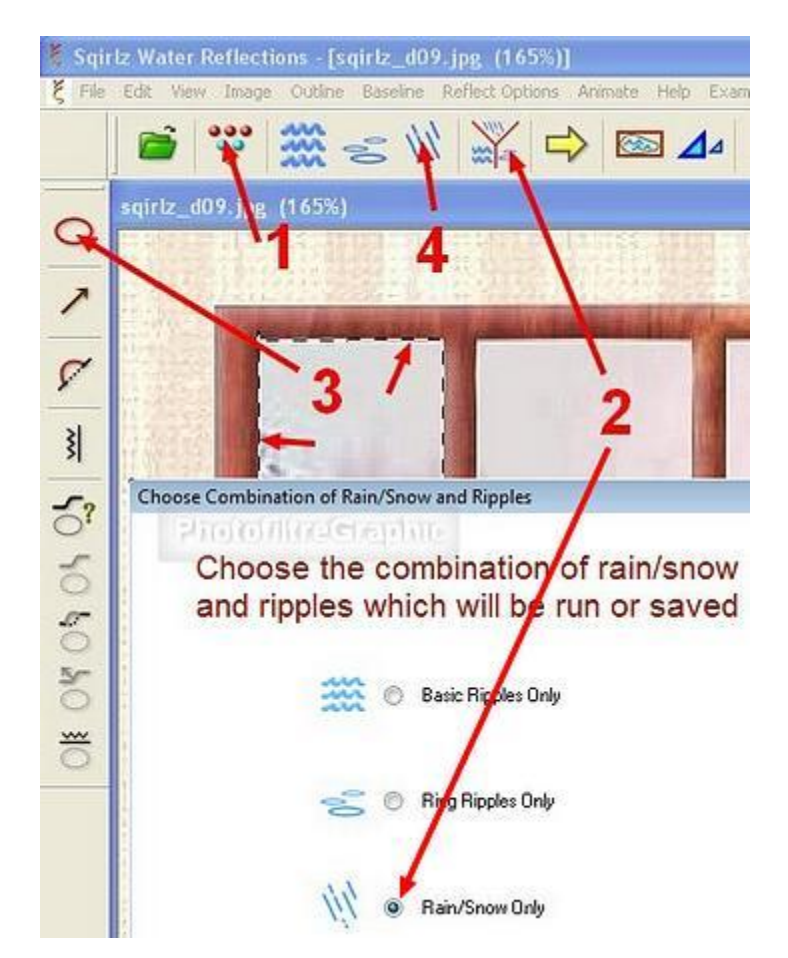

5.Clic sur l'icône des réglages (4):Cochez Snow (neige), Whin Outline Only. Speed (vitesse) à 0,04 (ou plus ou moins)

| Run Rain/Snow Only | Snow Avoid Outline  |
|--------------------|---------------------|
| Number of Raind    | rops/Snowllakes     |
| <u> </u>           | · · · · 5000 🗆 ×10  |
| Length (rain only) | Width               |
| Brightness         | vitesse 0,04        |
| Softness           | Transparency        |
| Depth of Field     | Direction Variation |
| Direc              | tion                |

6.Si vous avez besoin de supprimer la sélection: clic sur l'icône de la sélection ovale rouge 7.Si vous n'arrivez plus à sortir votre curseur de l'image, faites un clic droit dessus

### 8.Vous obtenez cette animation qu'il faut enregistrer au format avi

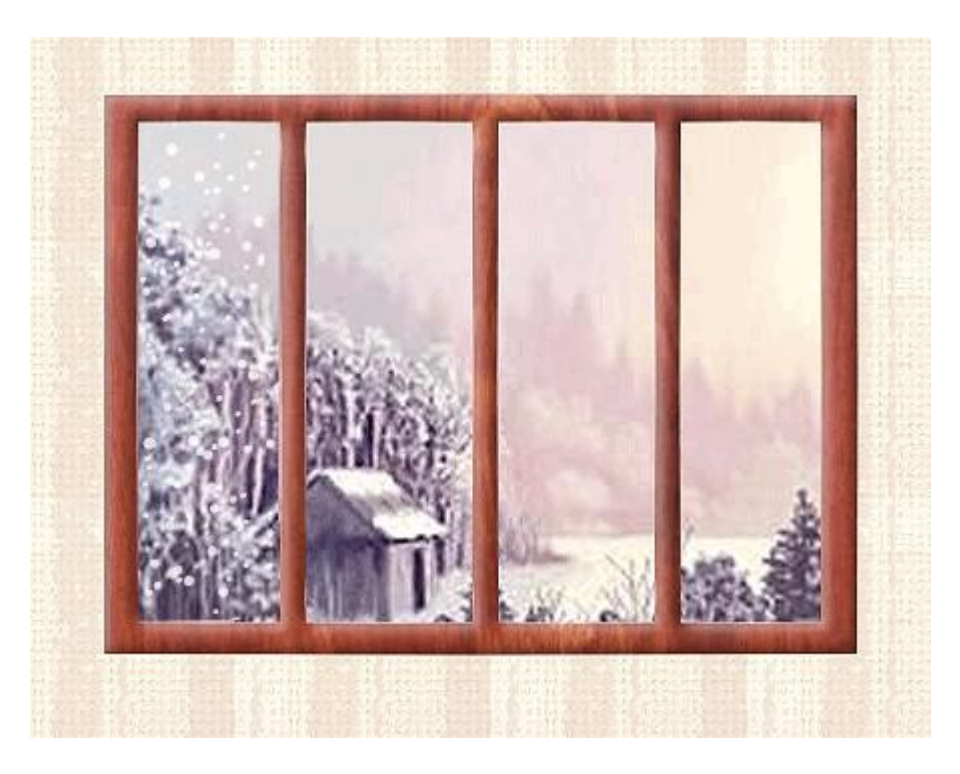

9.Fermez le travail en cours

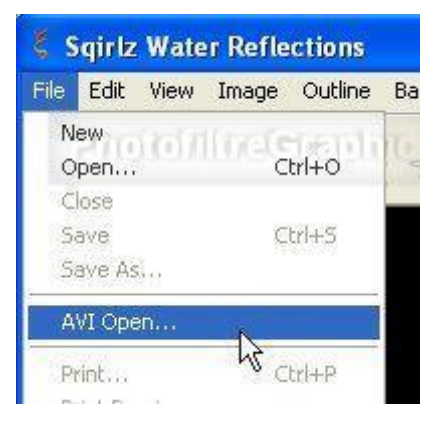

### 11.L'animation est fixe mais elle se remettra en mouvement

### 12.Refaites sur la 2ième vitre comme pour la première

13.Vous obtiendrez cette animation à enregistrer au format avi

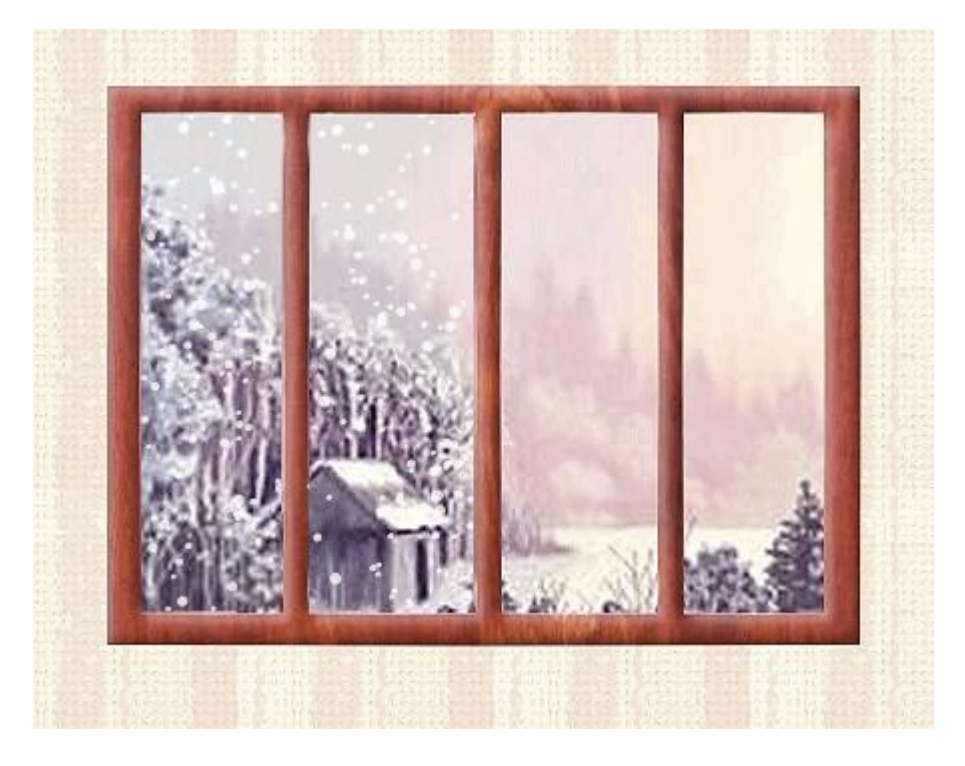

14.Fermez le travail en cours

15.Rouvrez cette animation: Menu File > AVI Open

16.Refaites sur la 3ième vitre comme pour les 2 autres

17.Enregistrer au format avi puis fermez

**18.Rouvrez cette animation: Menu File > AVI Open** 

**19.Refaites sur cette 4ième vitre comme pour les 3 autres** 

### 20.Vous obtiendrez cette animation. Surtout, ne la fermez pas

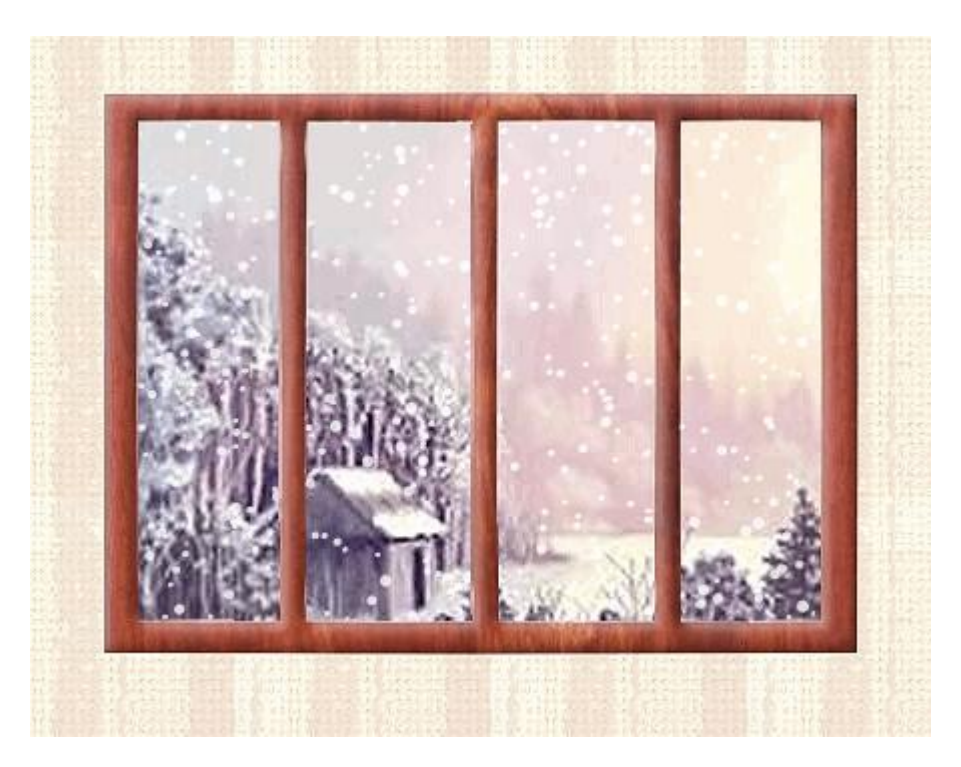

21.Enregistrez au format que vous voulez mais de préférence gif voir<u>ici</u> (ligne 28)

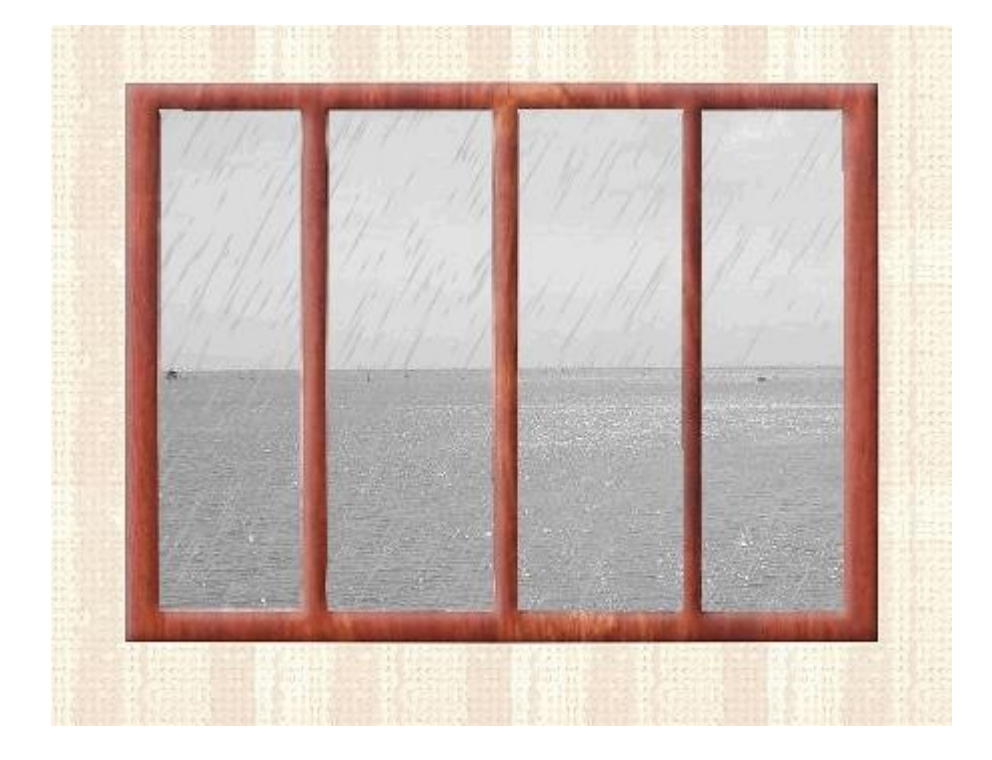

### 22.C'est évidemment la même manière de procéder pour la pluie

# 5.Neige ou pluie derrière une fenêtre avec sqirlz et Photofiltre studio

| -ourni par | Traduction |
|------------|------------|
|------------|------------|

| <br>Cette flèche pour marquer votre<br>ligne | , |
|----------------------------------------------|---|
| Clic gauche pour la déplacer                 |   |

**Explications pour démarrer Sqirlz** 

A cause du poids,les animations et images de cette page sont longues à ouvrir

1.Enregistrez l'animation de la ligne 15 du tuto La pluie ou la neige <u>ici</u> qui doit être au format gif

2.Ouvrez-la dans Photofiltre. Elle a 20 calques

3.Réduisez sa taille à une largeur de 350. Menu Image >Taille de l'image

4. Tous les calques se réduisent à 350 de largeur

| 1.0    | Taille de l'image                 |
|--------|-----------------------------------|
|        | Taille en pixels / Mémoire (Fond) |
| que 5  | Largeur : Hauteur : Mémoire :     |
| 5.35   | 350 268 274.80 Ko                 |
|        | - annulling terendum              |
| aue 4  | Nouvelle taille                   |
|        | Largeur :                         |
|        | 350 😴 🚽                           |
|        | Hartery - poels                   |
| que 3  | 268                               |
| * Same |                                   |
|        | Resolution :                      |
| 2 44   | 72.00 pixels/pouces               |
|        | Conserver les proportions         |
| 2.25   |                                   |
|        |                                   |
| que 1  | Conviolitantines.                 |
|        |                                   |
|        | Tous les calques                  |
|        | Ok Annider                        |

5.Il faut maintenant préparer une fenêtre de cette taille

6.Clic sur la vignette du calque 1 > Décochez Visible pour voir le fond blanc

7.Sélectionnez la vignette du fond pour y placer la fenêtre

8. Pour sauvegarder, enregistrez au format pfi

### 9.Enregistrez ces 2 masques de fenêtres dans le dossier Masks (ou réserve Masks) <u>ici</u> et <u>ici</u>

**10.Menu Filtre > Photomasque** 

### 11.Fenêtre 1 avec le motif Bois02 fourni dans les Patterns d'origine

|          | PhotoMasque     | Paramètres                                           |
|----------|-----------------|------------------------------------------------------|
| Calque 5 | fenetre1        | Opacité : Couleur                                    |
| Calque 4 |                 | Mode :<br>Motif                                      |
| Calque 3 |                 | Bichromie     Etirer le masque     Répéter le masque |
| Calque 2 | - Apercu direct | Motif de remplissage                                 |
| Calque 1 | Aperçu          | Ok Annuler                                           |
| Eond     |                 |                                                      |

### 12.Toujours sur le même fond: Fenêtre 2 avec la couleur noire à la place du motif Bois

| Calque 6<br>Calque 5<br>Calque 5<br>Calque 4             | PhotoMasque<br>Masque<br>fenetre2 | Paramètres<br>Opacité : Couleur :<br>100 🐑 💽 V<br>Mode :<br>Couleur |
|----------------------------------------------------------|-----------------------------------|---------------------------------------------------------------------|
| Calque 3<br>Calque 2<br>Calque 2<br>Calque 1<br>Calque 1 | Aperçu direct                     | Flou Bichromie Etirer le masque Répéter le masque Ok Annuler        |

# 13.Pour insérer un nouveau Fond: Menu Calque > Insérer un nouveau fond > Vierge

### 14.Sélectionnez le calque 21 de la Fenêtre

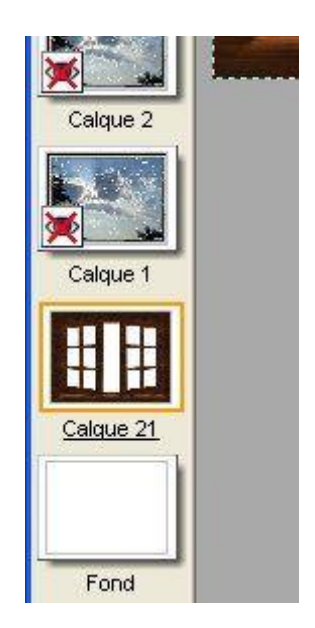

15.Vous allez mettre tout le blanc en transparence avec la baguette magique (Tolérance = 100)

16.Pour sélectionnez toutes les parties blanches, tenez la touche Ctrl enfoncée et cliquez dans chaque blanc

# 17.Menu Edition > Effacer (ou touche Suppr du clavier). Le blanc devient transparent

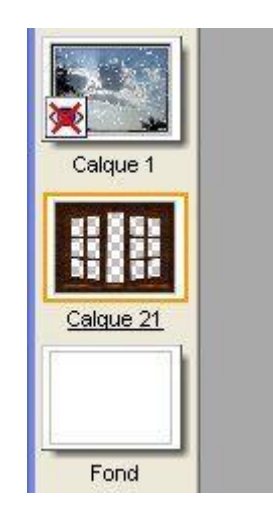

18.La fenêtre est prête

19.Enregistrez au format pfi

20.Le but maintenant est de placer une fenêtre au-dessus de chaque calque avec la neige puis de la fusionner avec ce calque.

21.Cela peut se faire par des copier-coller

22.Ou par Dupliquer, Glisser au-dessus puis Fusionner avec le calque inférieur

23.C'est ce que je vais expliquer

24.Mettez tous les calques visibles. Menu calque > Afficher tous les calques

26.Glissez la fenêtre au-dessus du calque 1

27.Pour cela, vous tenez votre clic gauche enfoncé sur le calque 21 de la fenêtre, vous montez juste au-dessus du calque 1 et vous le lâchez

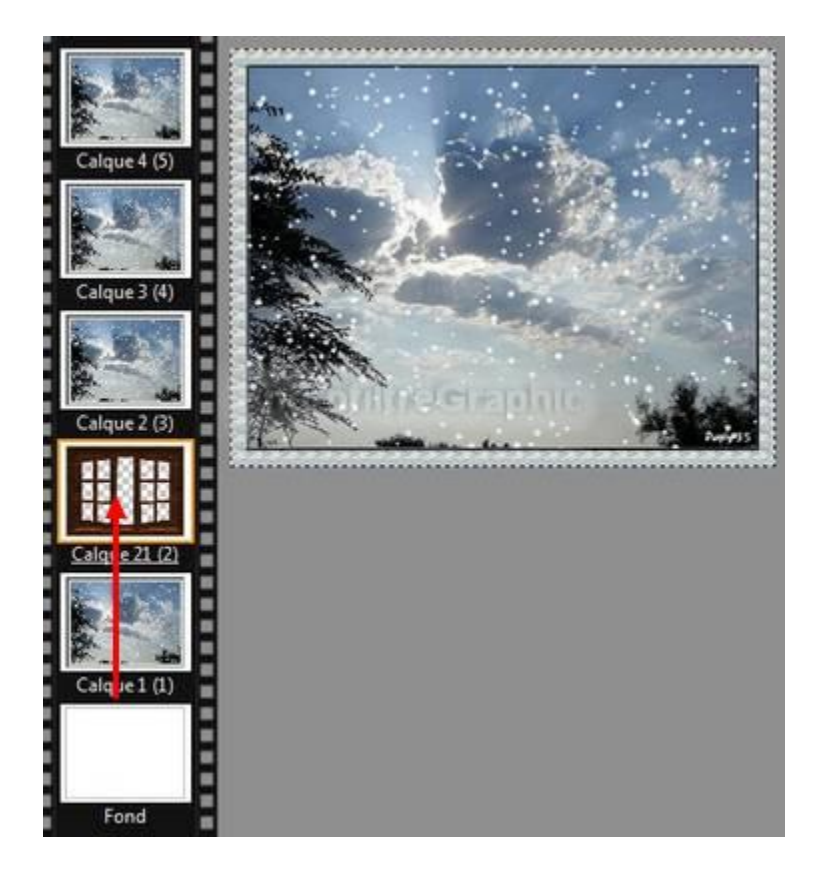

28.Dupliquez ce calque 21, ça créé le calque 22. Clic droit sur la vignette > Dupliquer

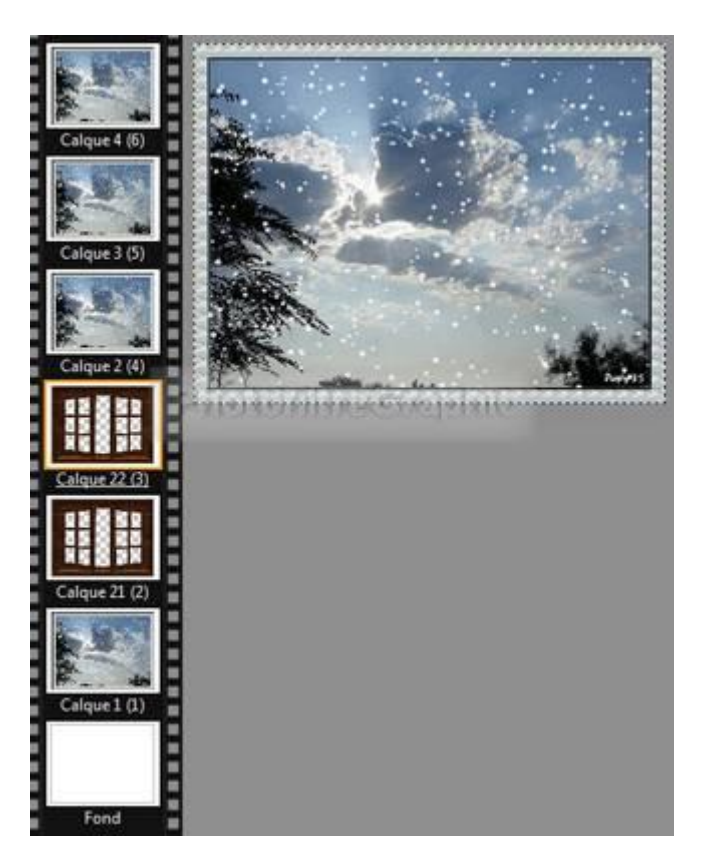

29.Glissez le calque 22 de la fenêtre au-dessus du calque 2

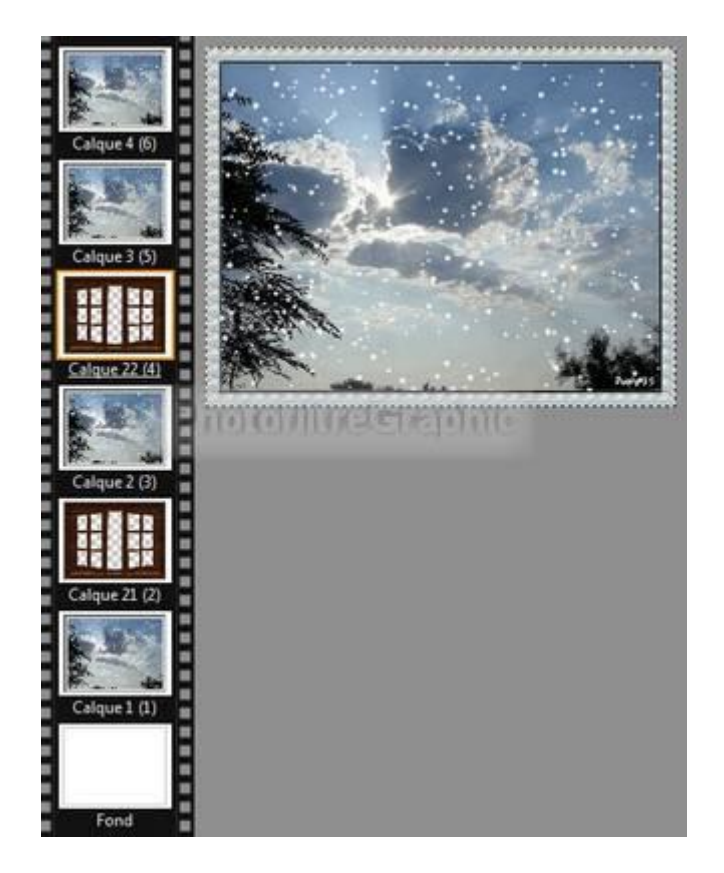

30.Fusionnez le calque 21 avec le calque 1:clic droit sur sa vignette > Fusionner avec le calque inférieur

### **31.Le calque 1 est terminé**

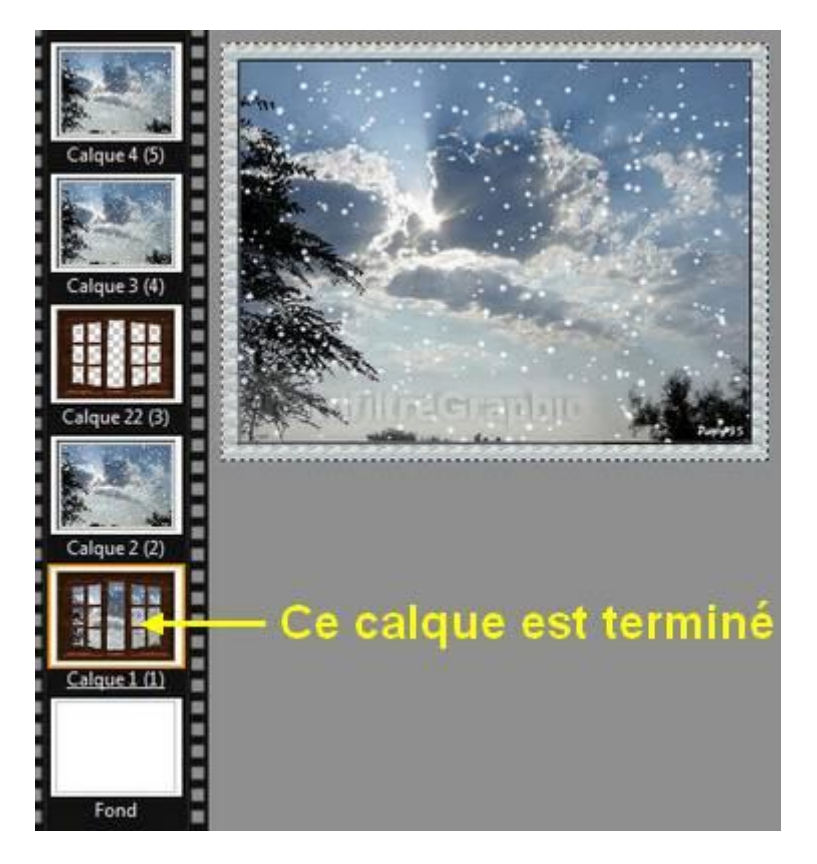

32.Enregistrez au format pfi

# 33.Faites de même avec tous les calques pour qu'il y ait la fenêtre sur chaque calque

# 34.Attention, c'est long. Pensez à enregistrer régulièrement pour ne pas perdre ce qui est fait

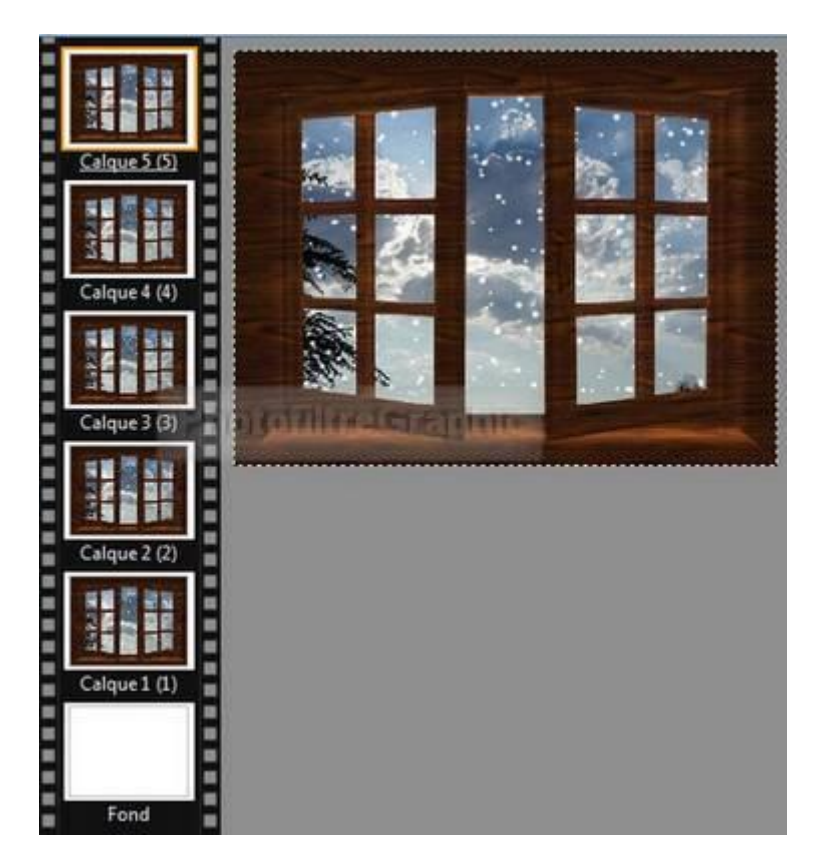

35. Quand c'est terminé, enregistrez au format pfi

#### 36.Menu Image > Dupliquer

37.Enregistrez le double qui vient de se créer en lui donnant un autre nom au format pfi

38.Lancez l'animation sur ce double: Menu Outils > Gif animé

**39.** Durée = 10 sur Toutes les images

40.Cochez: Boucler Restaurer le fond Palette optimisée Diffusion

| 10                | Toutes les images 🛛 👻 |
|-------------------|-----------------------|
| Boucler           | Web 216 couleurs      |
| Transparence      | Palette optimisée     |
| Restaurer le fond | 🗹 Diffusion           |
|                   | transparents          |

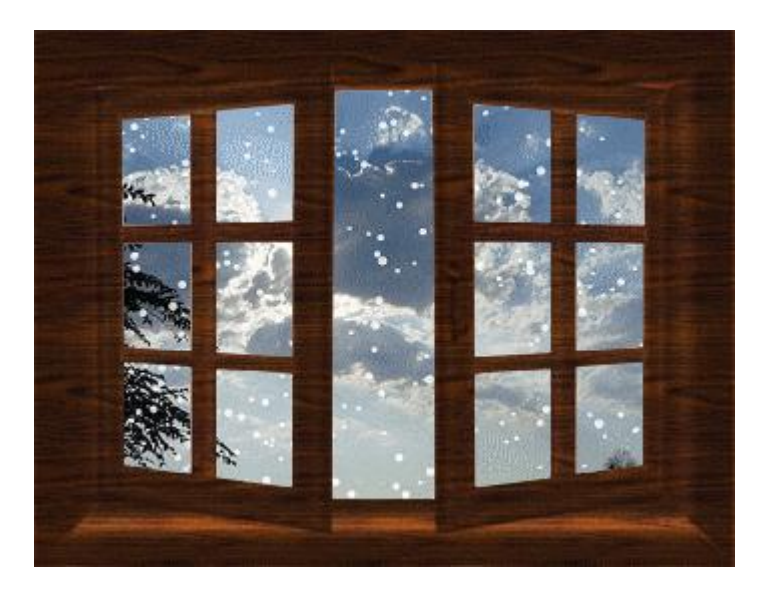

41.Fermez votre double qui est au format pfi et conservez-le, il pourra vous resservir

42. Vous revenez sur votre original

43.Vous allez poser la fenêtre sur un mur

44.Masquez tous les calques: Menu Calques > Masquer tous les calques

45.Sélectionnez la vignette du fond

46.Menu Image > Encadrement extérieur Largeur = 100 Mettez un Motif de fond (au choix)

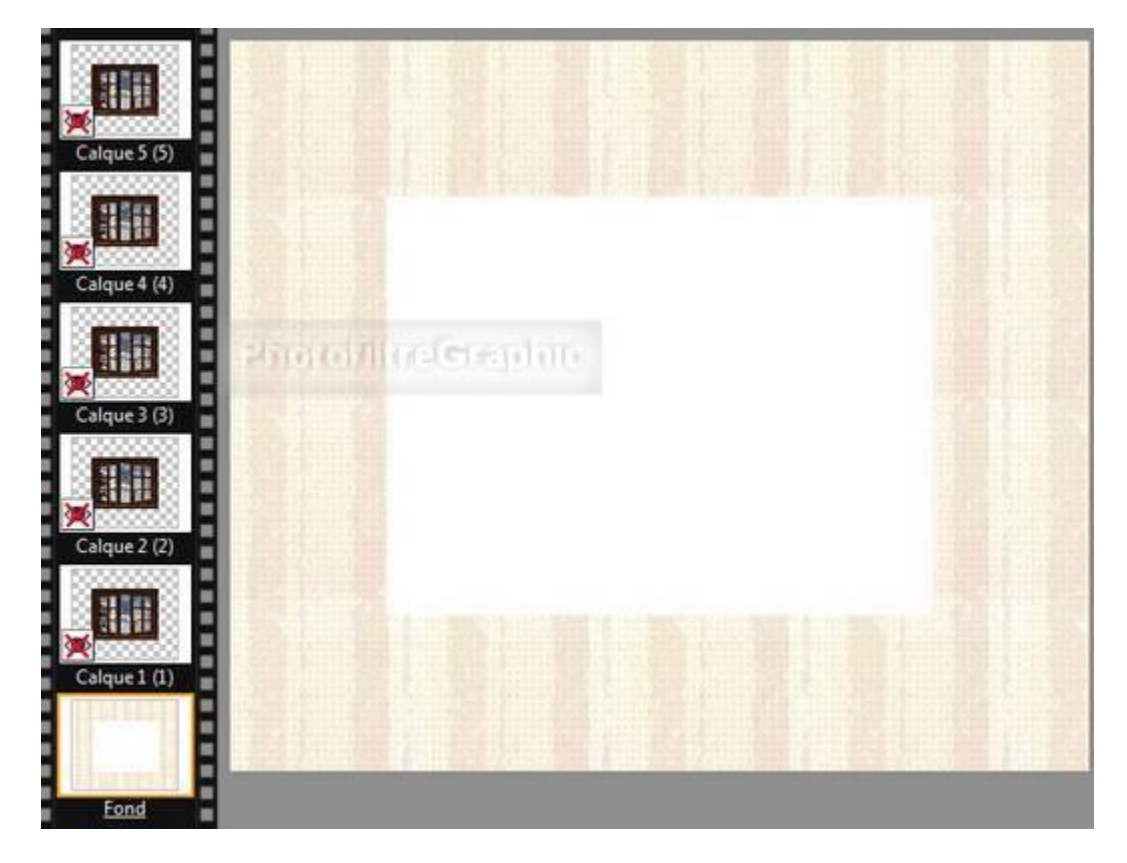

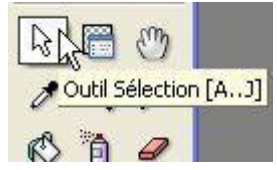

47.Cliquez sur l'outil Sélection 🚯 🎁 🥔

### 48.Tracez une sélection comme celle ci-dessous

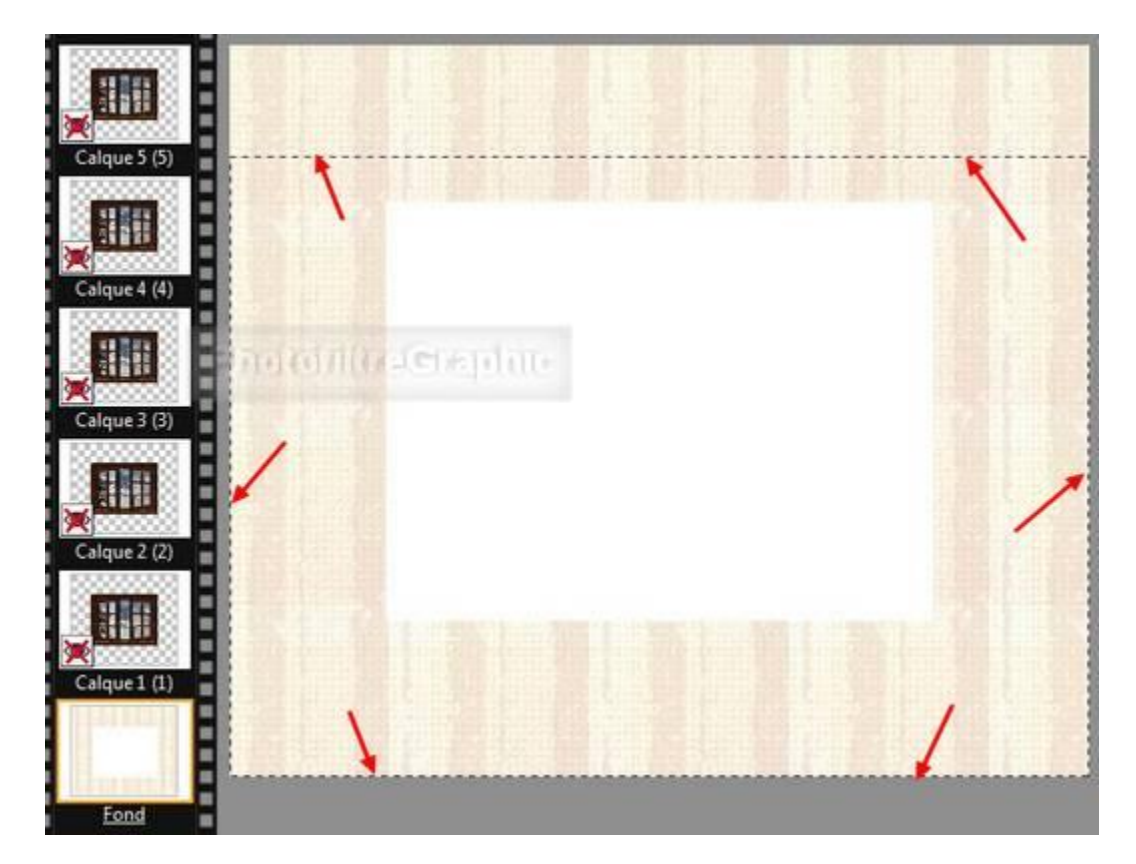

49. Menu Image > Recadrer. Rendez Visible le calque 1. La fenêtre a pris sa place

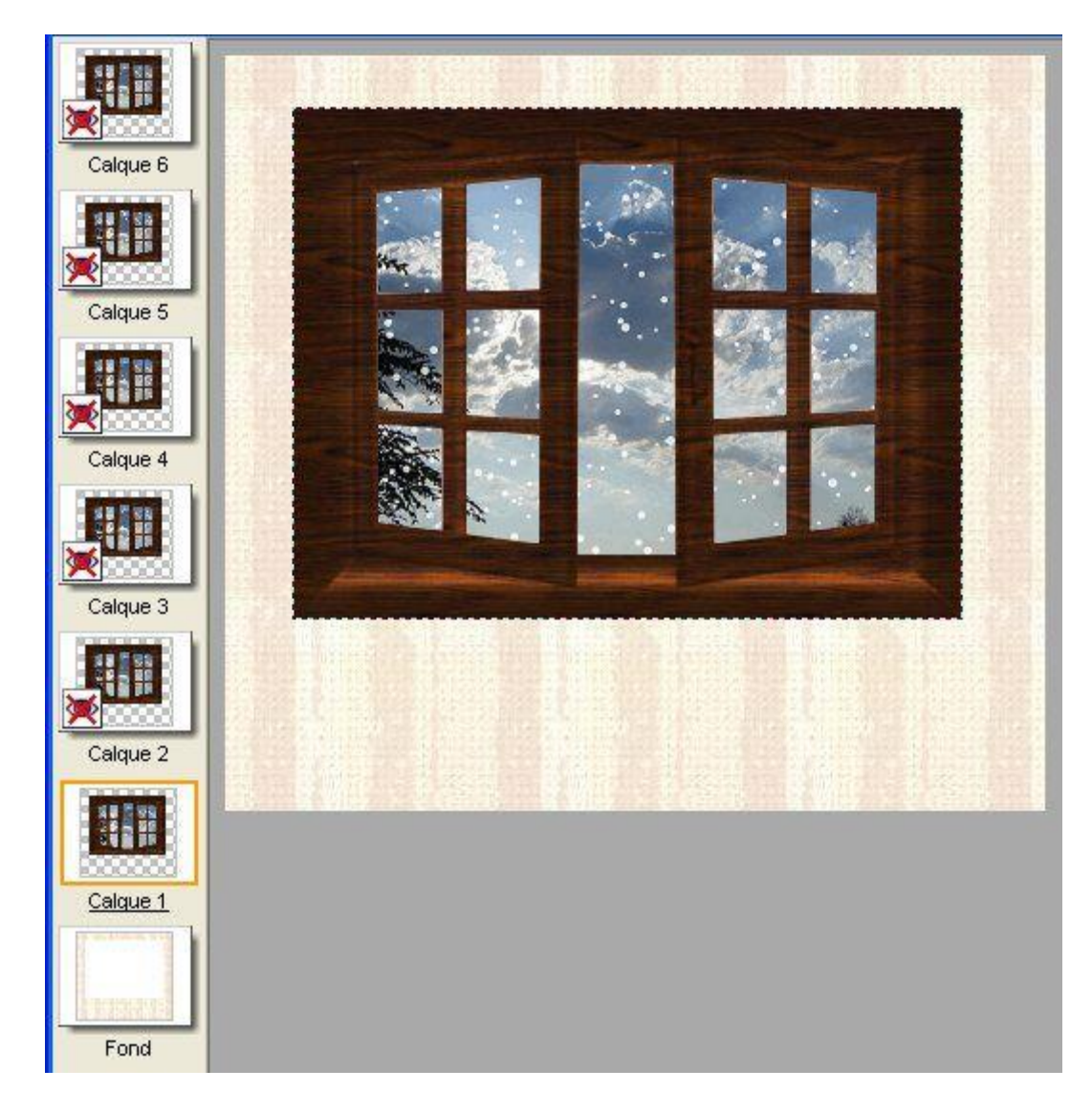

### 50.L'animation peut être lancée maintenant mais vous pouvez aussi rajouter quelque chose devant le mur

51.Par copier-coller, vous pouvez placer des tubes ou des nozzles sur le Fond

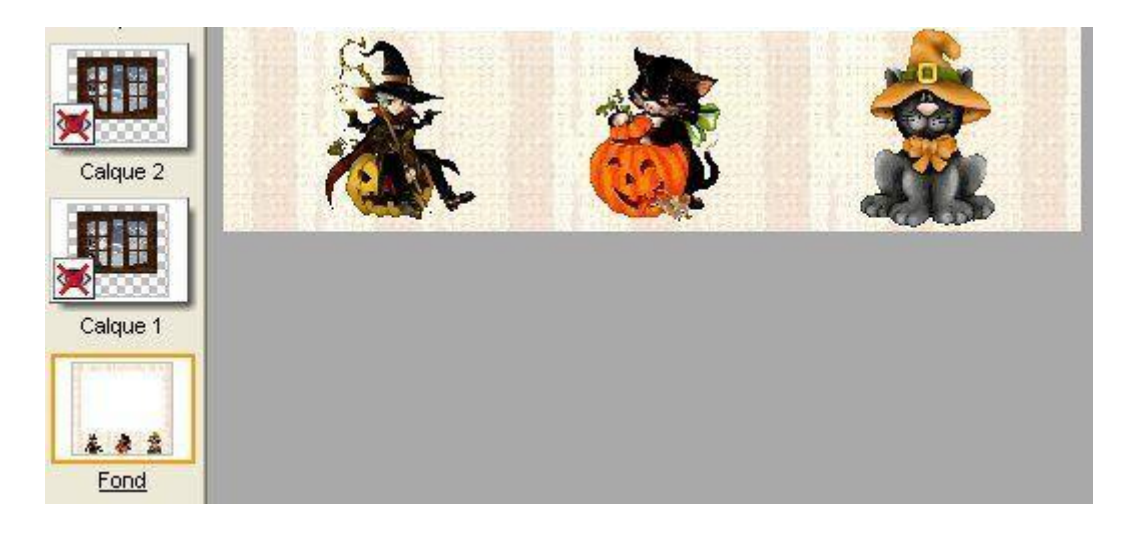

52.Lancez l'animation: Menu Outils > Gif animé

### **53.** Durée = 10 sur Toutes les images

### 54.Cochez: Boucler Restaurer le fond Palette optimisée Diffusion

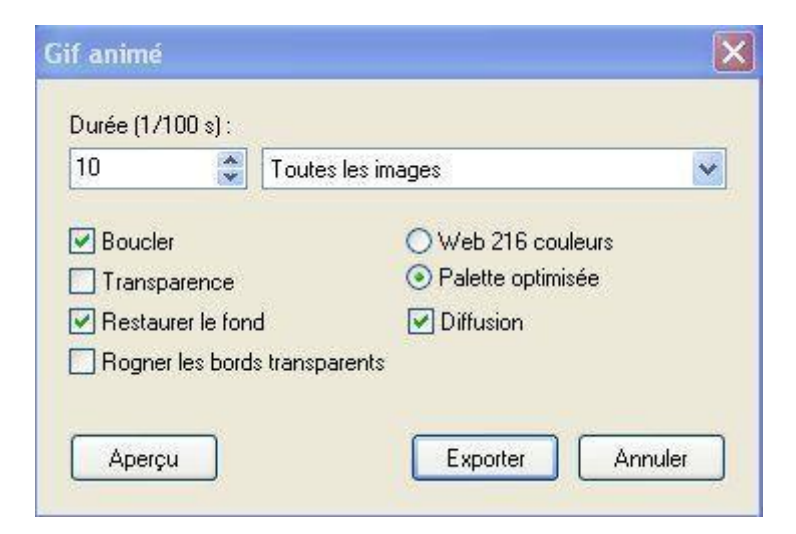

### 55.Cliquez sur Aperçu puis Exporter

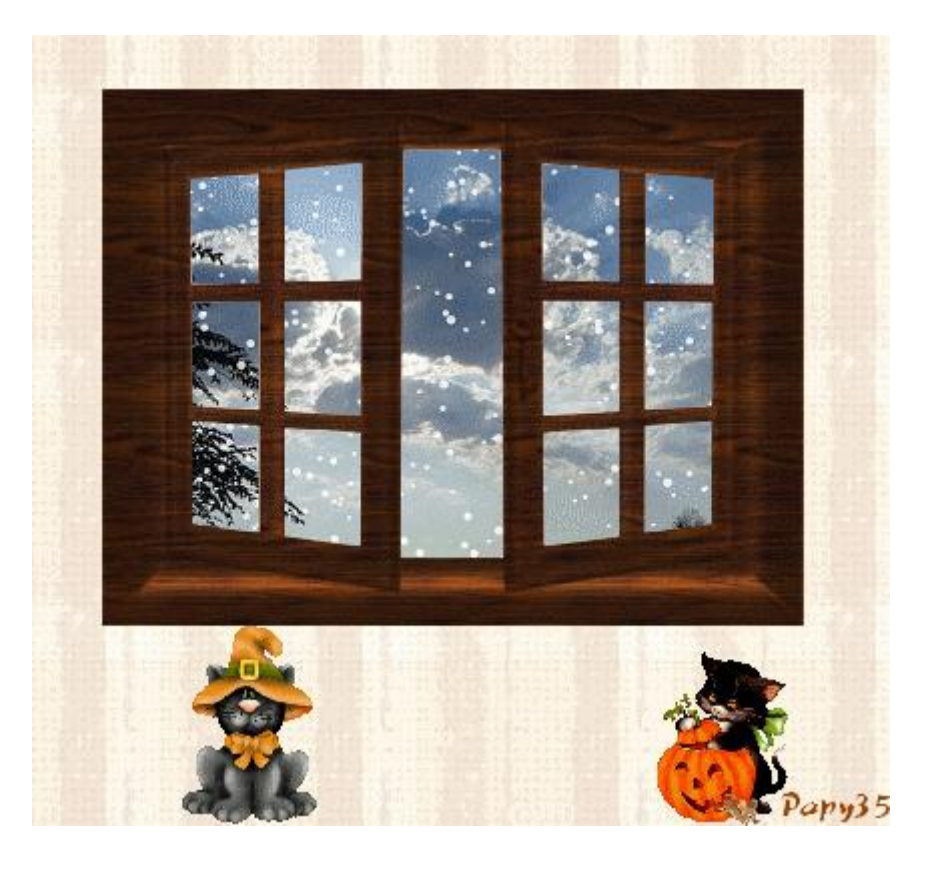

# 56.Autre possibilité: vous avez un coin de pièce avec une fenêtre

57.Dimensions:305 x 288

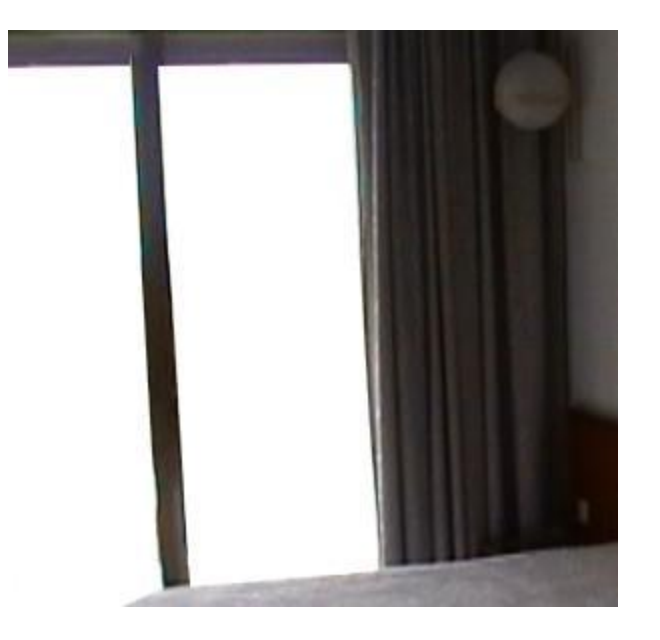

### 58.Vous voulez mettre de la pluie derrière les vitres

59.Enregistrez une animation déjà faite avec sqirlz: ligne 12 du tut La pluie ou la neige <u>ici</u> qui doit être au format gif

37.Ouvrez-la dans Photofiltre

### 60.Tracez une sélection rectangulaire du ciel, sans le cadre et les arbres

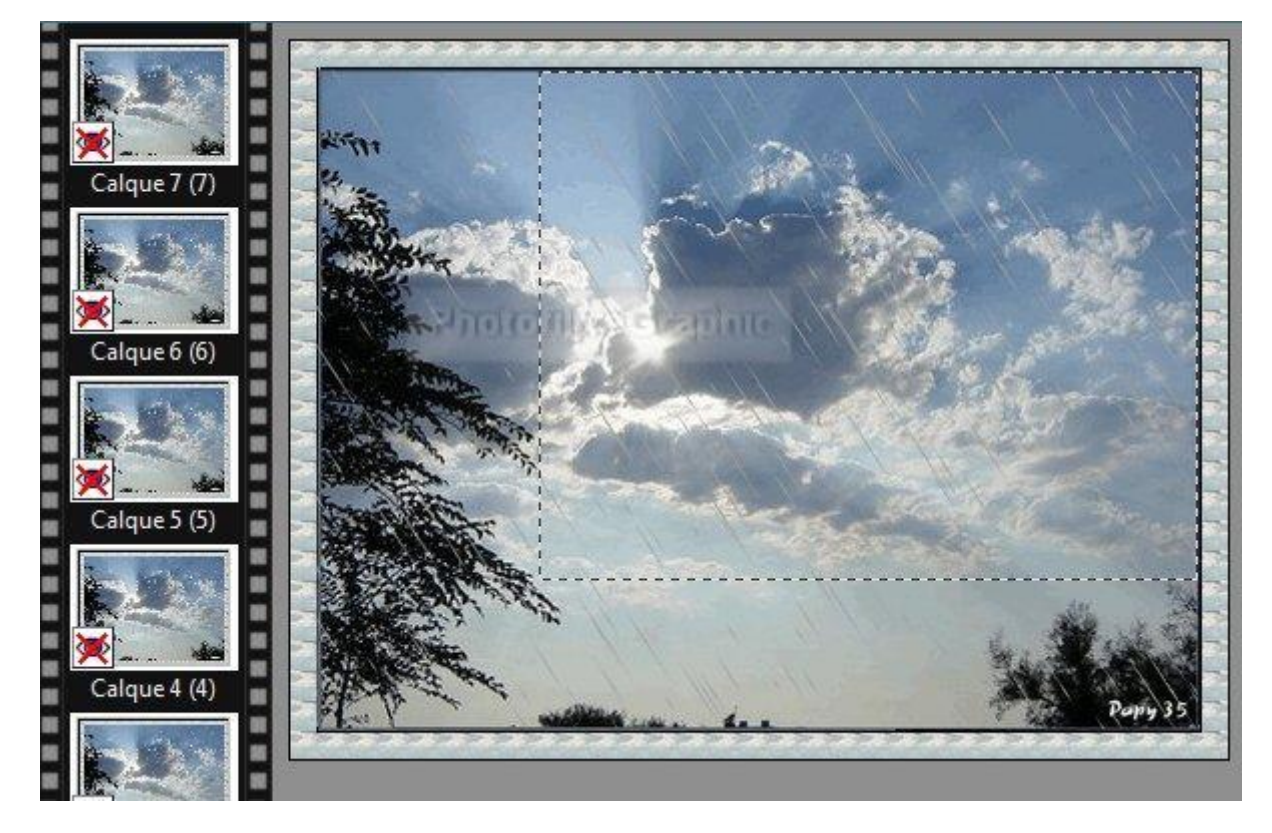

### 61.Menu Image > Recadrer

62.Redimensionnez aux dimensions de la fenêtre: 305 x 288 en décochant: Conserver les proportions

| .argeur :                                 | Hauteur : | Mémoire : |
|-------------------------------------------|-----------|-----------|
| 305                                       | 288       | 257,34 Ko |
| 303                                       |           |           |
| Hauteur :<br>288 🗲                        |           | ~         |
| Hauteur :<br>288 <b>-</b><br>Résolution : |           | ~         |

### 63.Copier-coller la fenêtre au-dessus du Fond

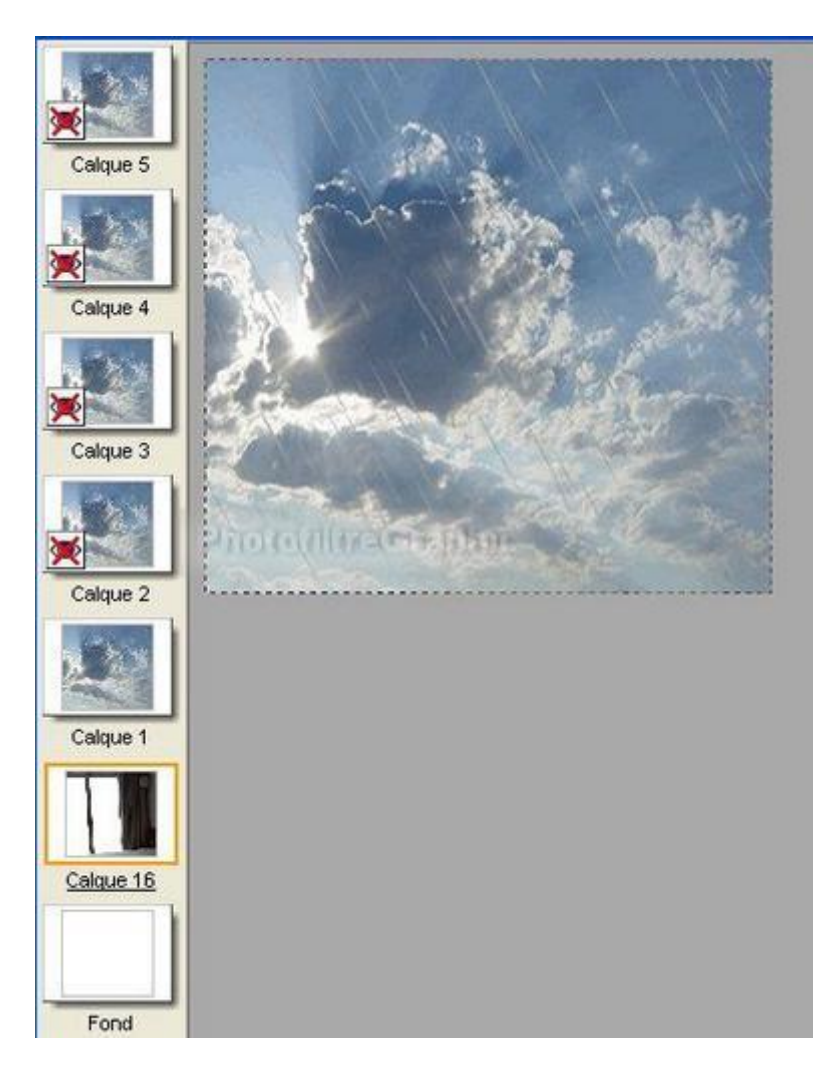

64.Continuez comme à partir de la ligne 14,ci-dessus (la Tolérance de la baguette magique sera laissée à 30)

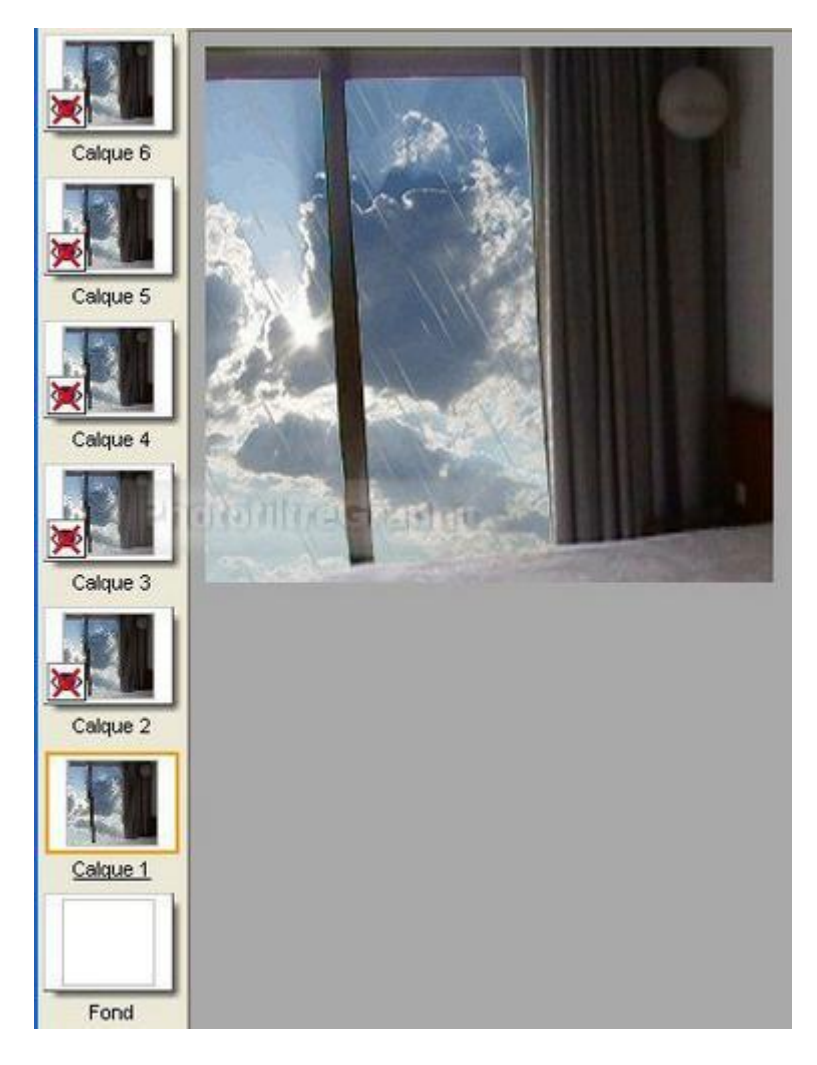

### 65.Lancez l'animation comme à la ligne 29

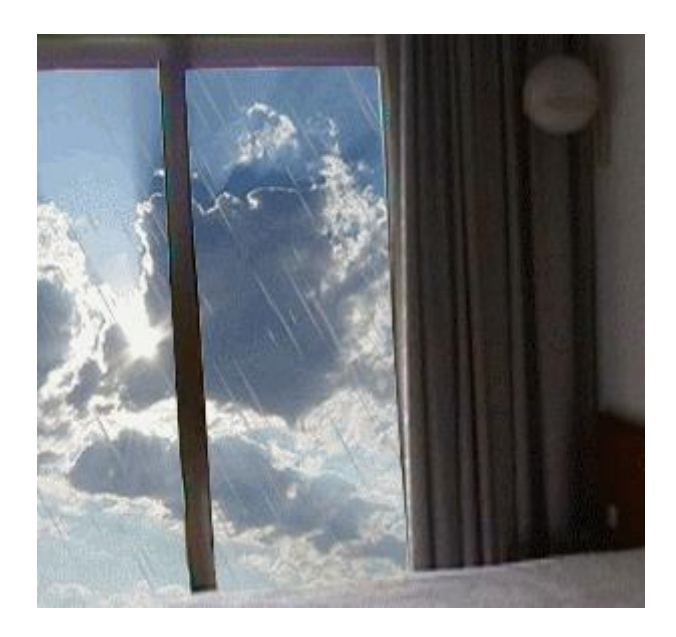

### 6.La pluie et les ronds dans l'eau avec sqirlz fait par Papy 35

### Encadrer cette animation avec PhotoFiltre Studio ici

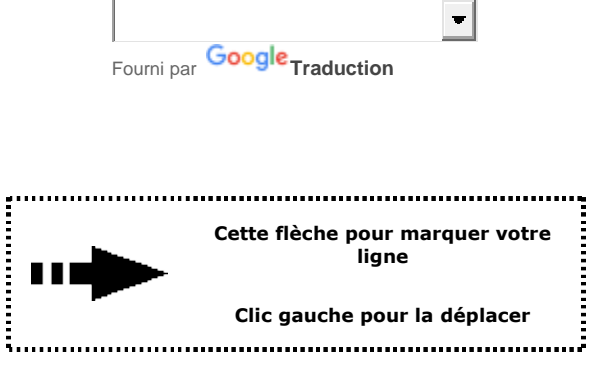

**Explications pour démarrer Sqirlz** 

A cause du poids, les animations et images de cette page sont longues à ouvrir

### 1.Enregistrez cette image ou prenez une image perso

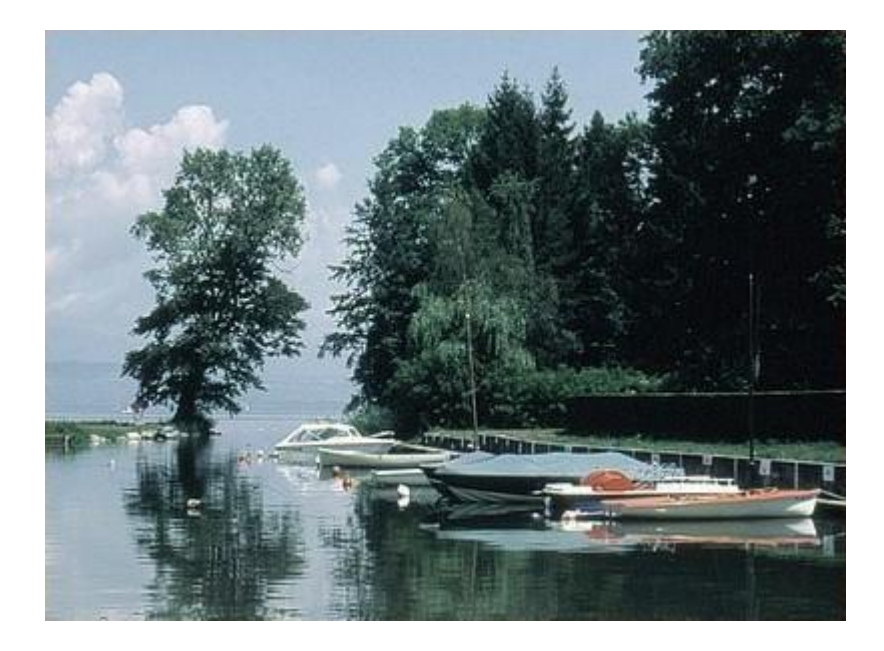

2.Ouvrez-la dans sqirlz

3.Cliquez sur l'icône des petites boules et mettez 15 au lieu de 20 pour réduire le nombre de calques. OK

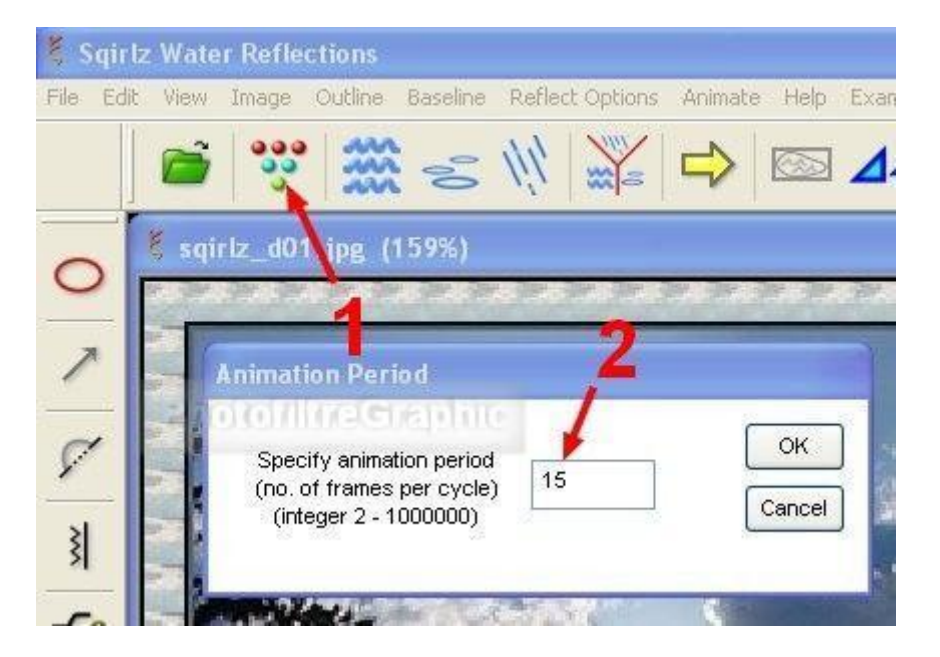

### 4.Cliquez sur l'icône Y rouge et sélectionnez Basic Ripples AND Rain/Snow

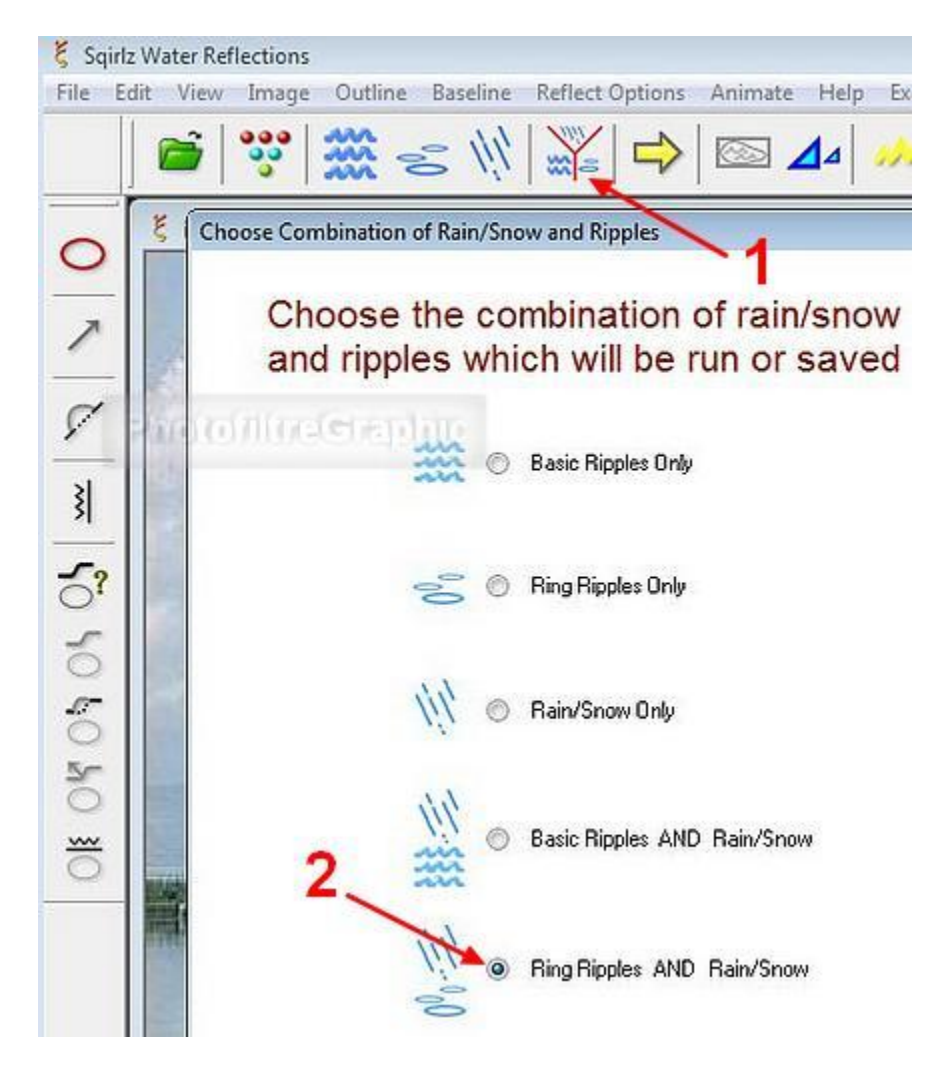

5.Cliquez sur l'icône de sélection ovale rouge. Tracez la sélection autour de l'eau et fermez-là par un clic droit

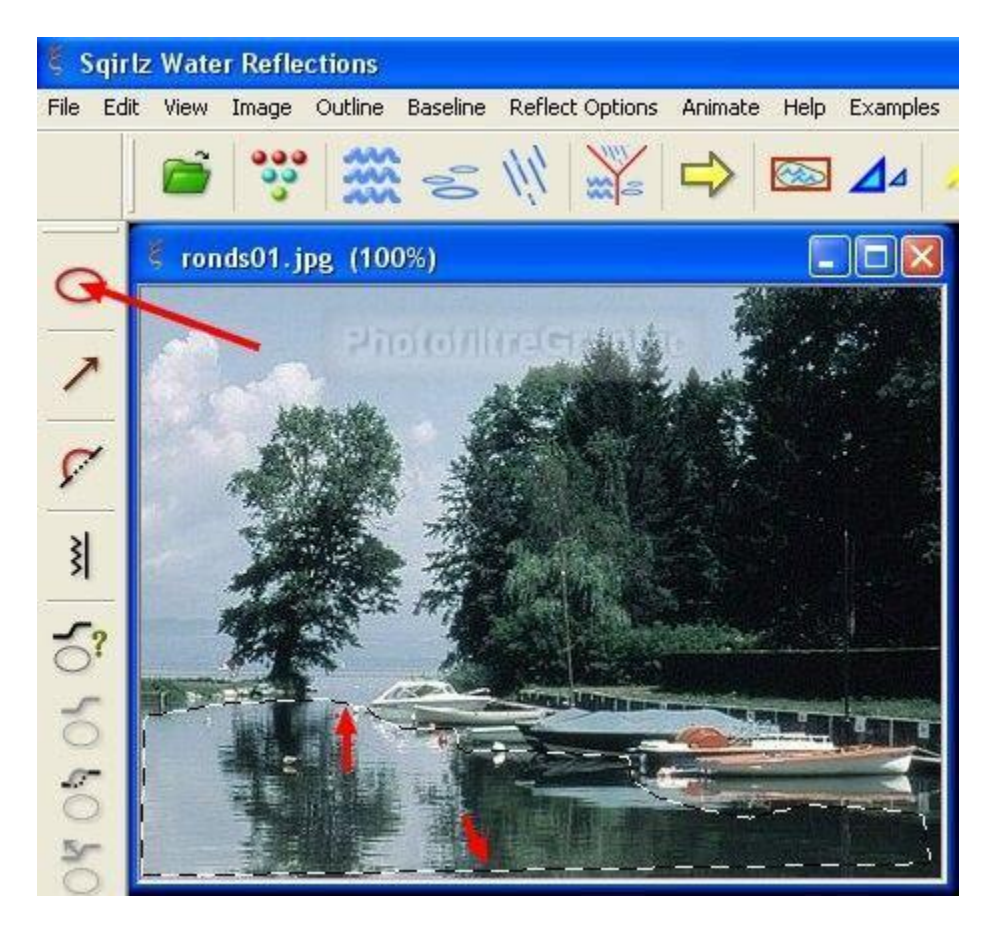

6.Cliquez sur l'icône de Réglages des ronds (1)

### 7.Mettez No of Ripples sur 50 et Transparency sur 100 (2)

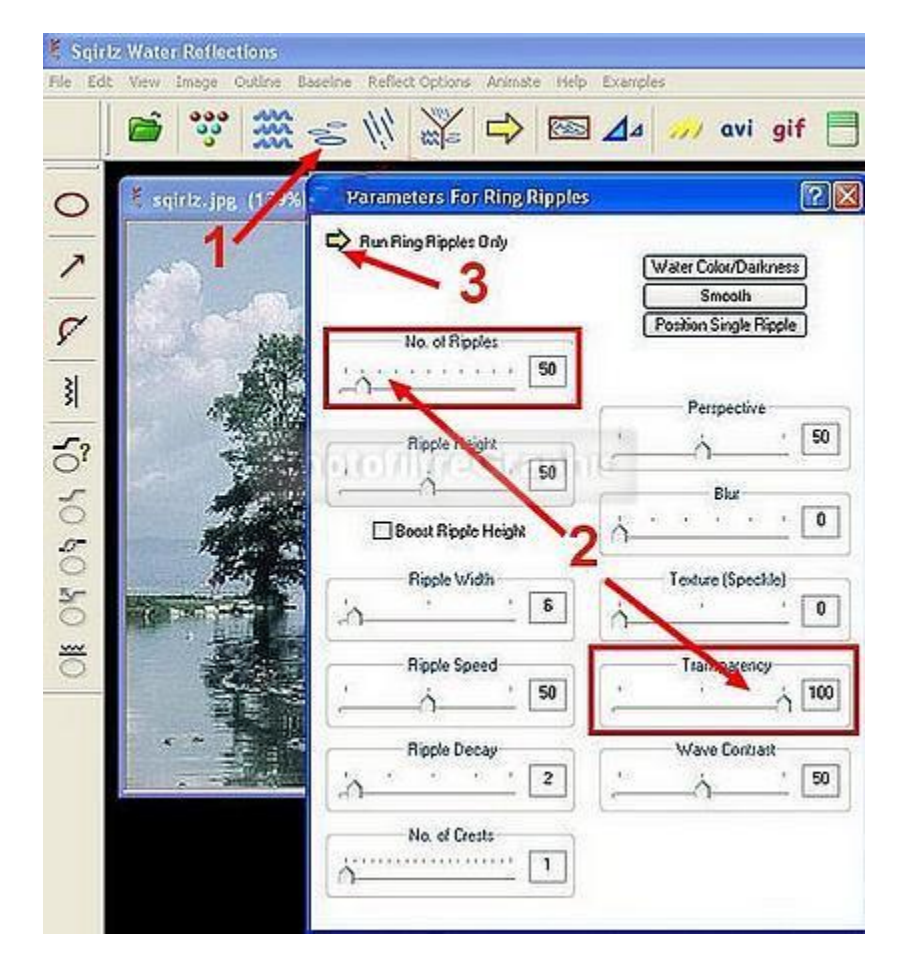

8. Faites un essai avec la petite flèche jaune (3)

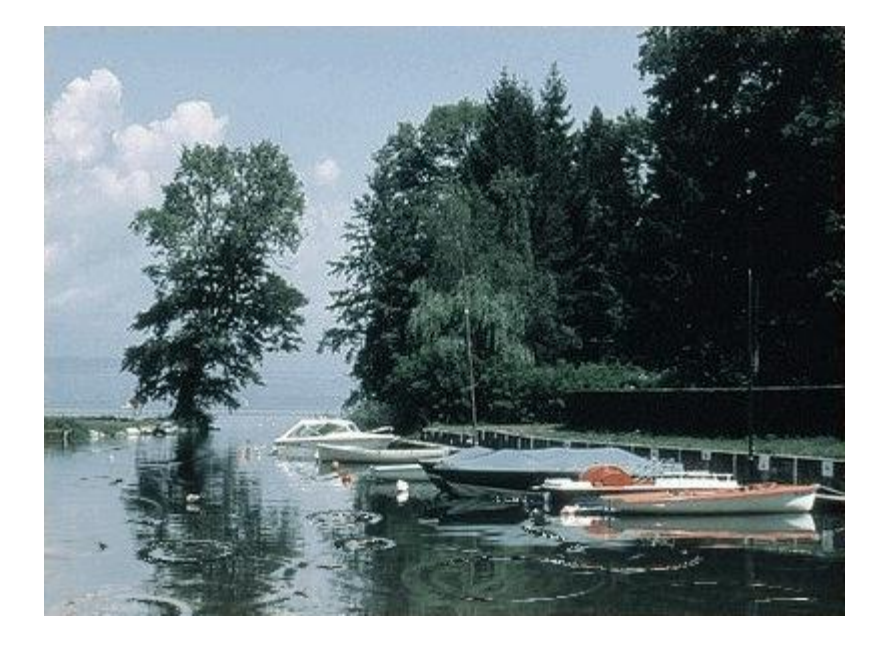

9.Cliquez sur l'icône de Réglages de la pluie (1)

10. Avec ces Réglages, en particulier Transparency sur 160 (2)

| E Sqir<br>File Edi          | lz Water Reflections<br>t View Image Outline Bas | eline Reflect Options Animate Help                                                           | Examples                                                                                                    |
|-----------------------------|--------------------------------------------------|----------------------------------------------------------------------------------------------|----------------------------------------------------------------------------------------------------|
|                             | 🗃 💖 🎆 🤕                                          | = 🔊 🎇 🚔 🖾                                                                                    | ⊿⊿ 🚧 avi gif 📄                                                                                                    |
| 이 ( 아 아 아 아 아 ~ ~ ~ ~ ~ ~ 0 | sqirlz.jpg (139%)                                | Set Parameters For Rain Or Sn<br>Run Rain/Snow Only<br>3 Number of<br>Length (rain only)<br> | Image: System of the system of the system |

11.Faites un essai avec la petite flèche jaune (3)

12.Puis faites un essai de l'ensemble avec la grosse flèche jaune

### 13.Enregistrez au format gif ou autre, voir ici si besoin

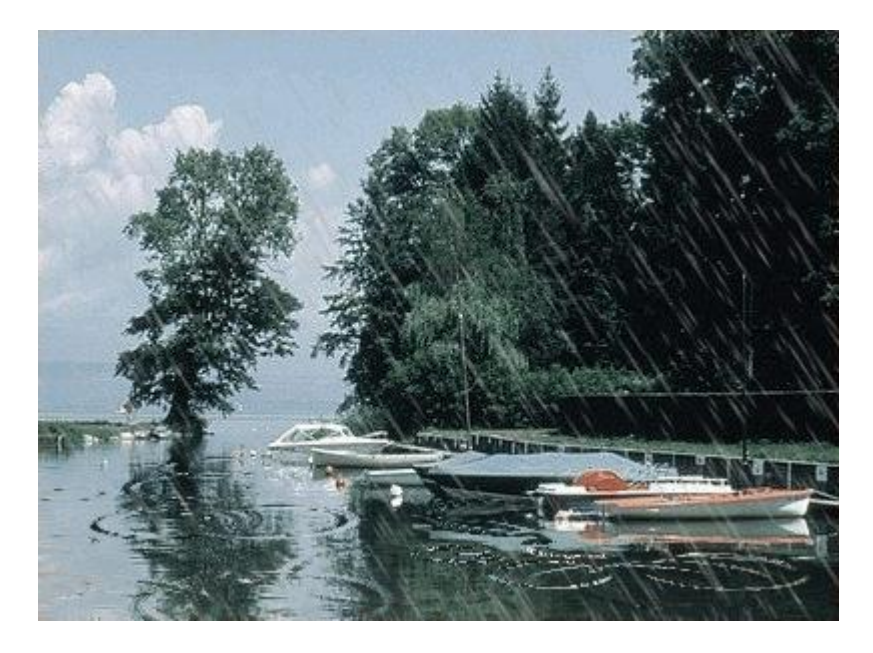

14.Bien sûr tous les autres réglages sont possibles...à vous de les découvrir

### **15.Encadrer cette animation**

16.Ouvrez cette animation dans Photofiltre studio. Elle s'ouvre avec 15 calques

17.Dupliquez-la afin de conserver votre animation originale

18.Menu Calque > Masquer tous les calques

19.Sélectionnez le fond en cliquant sur sa vignette

20.Menu Image > Encadrement extérieur.Largeur = 20 Sélectionnez un Motif de fond (au choix)

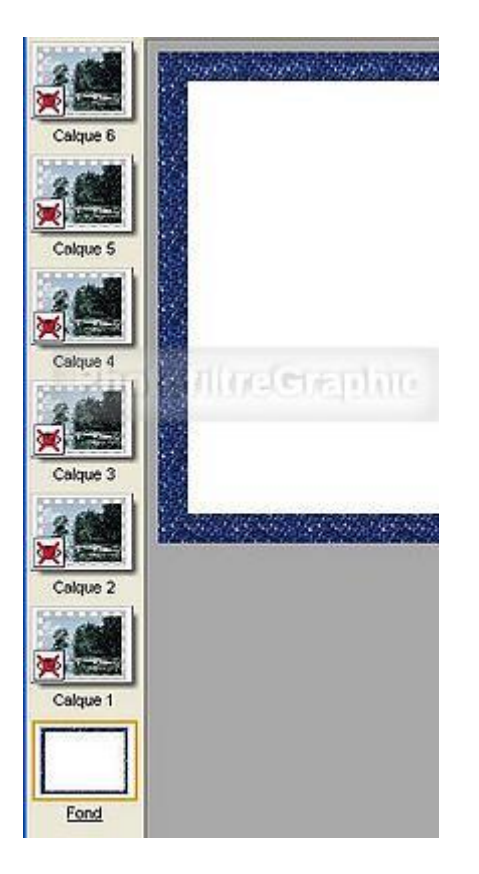

21.Si vous voulez mettre ce cadre en relief:

# 22.Sélectionnez le blanc avec la baguette magique puis Menu Sélection > Inverser

23.Menu Filtre > Esthétique > Contour 3D (avec les réglages d'origine)

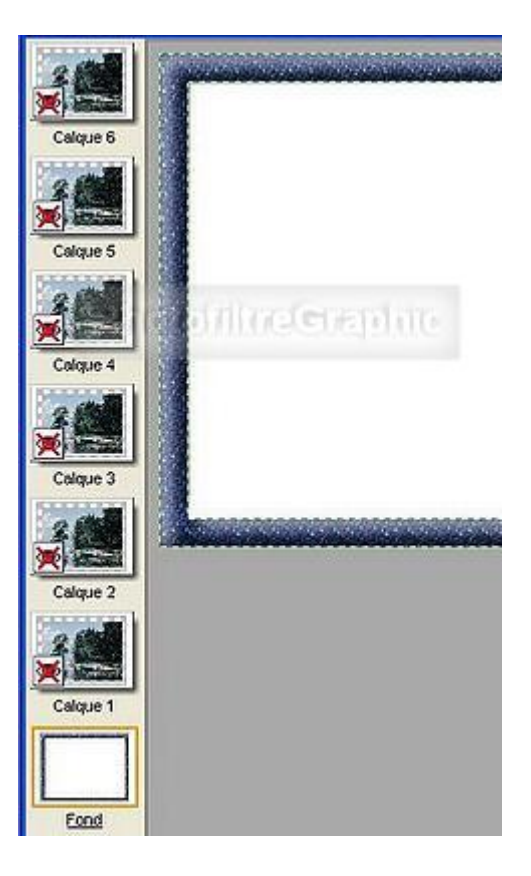

# 24.Pour lancer l'animation: Menu Outils > Gif animé Durée = 10 à Toutes les images

25.Cochez: Boucler Restaurer le fond Palette optimisée Diffusion

26. Aperçu puis Exporter. L'enregistrement se fait automatiquement au format gif

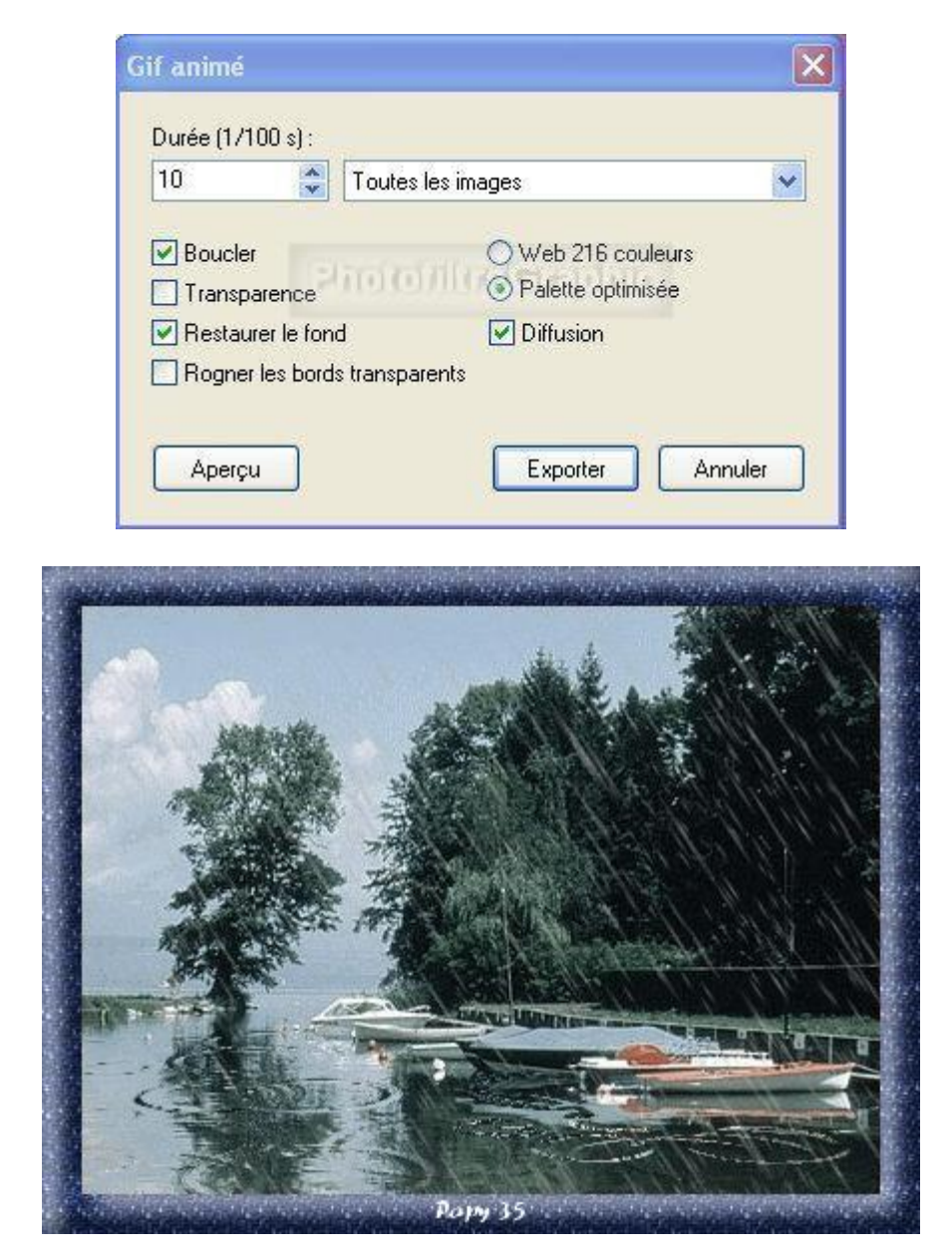

### 7. Faire clignoter les étoiles et bouger l'eau

avec sqirlz et Photofiltre Studio fait par Papy 35

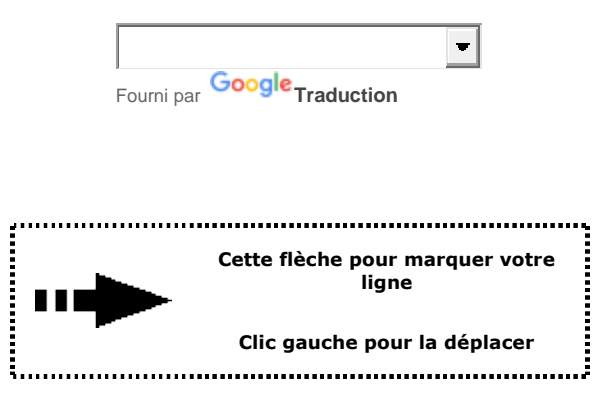

**Explications pour démarrer Sqirlz** 

A cause du poids,les animations et images de cette page sont longues à ouvrir

1.En partant de cette image ou de l'une des vôtres

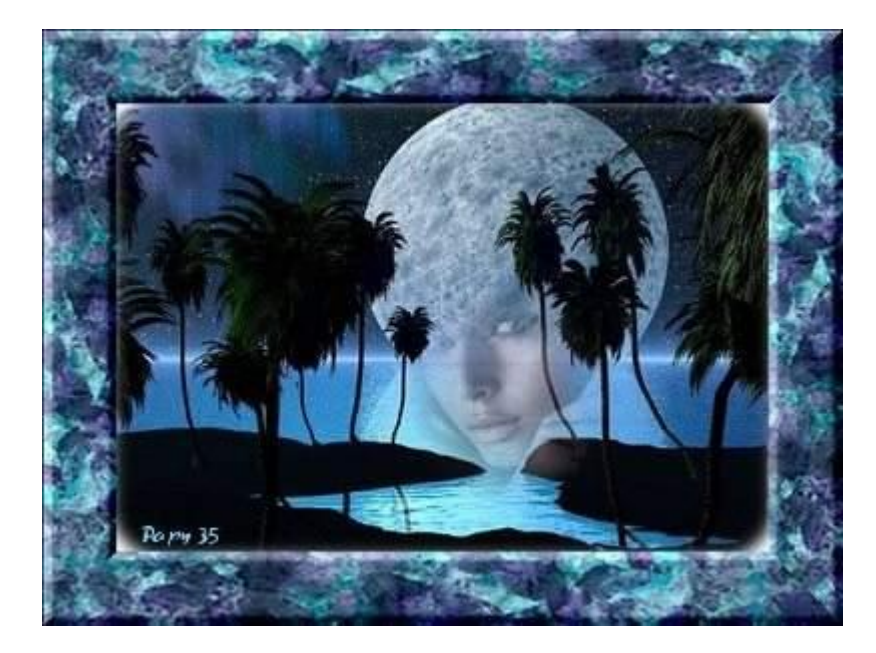

2.Faites <u>l'animation de l'eau</u> avec sqirlz en ne modifiant pas le nombre de calques

3.Enregistrez-la au format gif

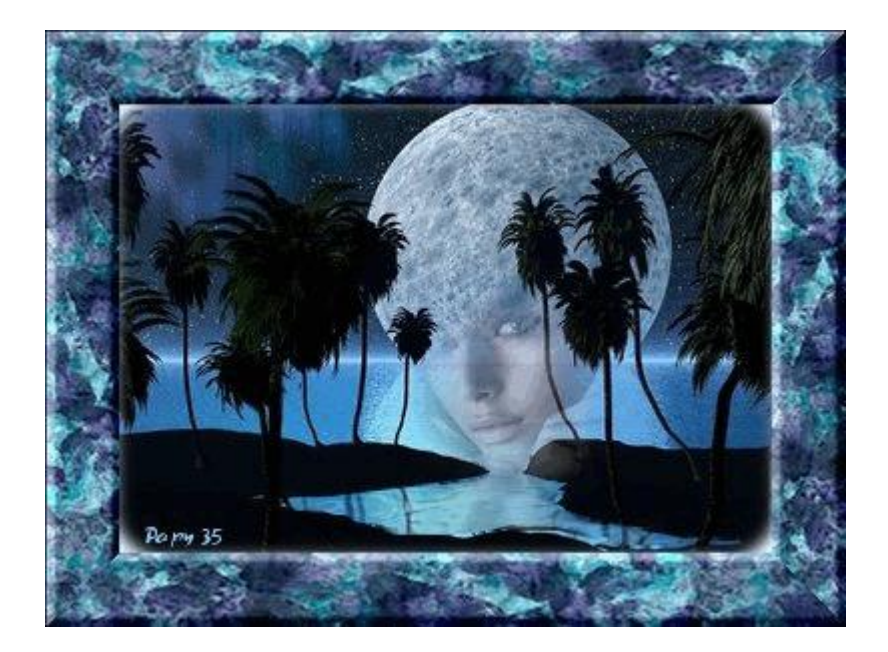

4.Ouvrez le fichier gif créé dans PhotoFiltre Studio. L'animation est composée de 20 calques

- 5. Masquez tous les calques sauf la vignette du calque 1 que vous sélectionnez
- 6.Tracez les sélections dans les zones où vous voulez mettre des étoiles (avec la touche Ctrl enfoncée,vous tracerez toutes les zones).Eventuellement zoomer à 200%

7.Ces sélections se retrouveront sur tous les calques (sinon Menu Calque > Afficher la sélection )

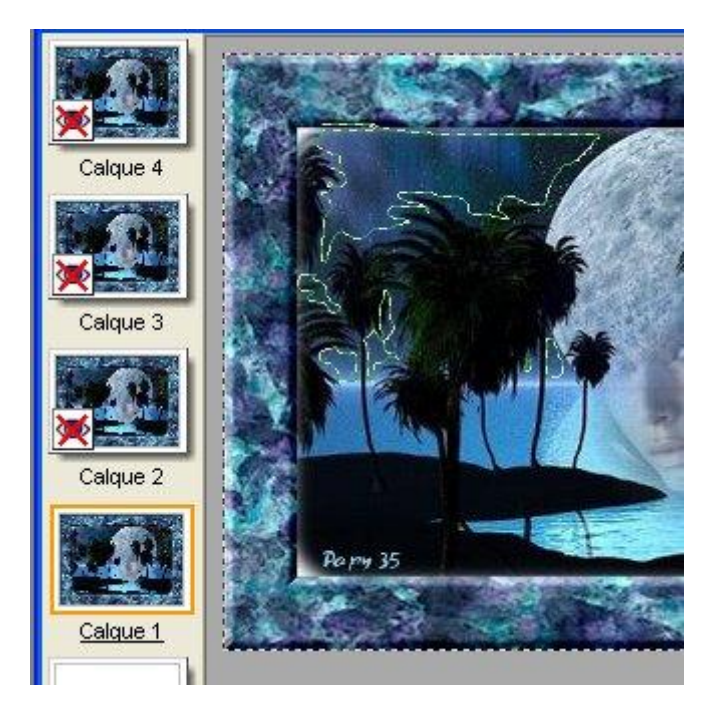

8.Sur ce calque 1,appliquez un masque Etoiles avec Photomasque (par exemple les Petites étoiles,voir <u>ici</u> comment utiliser ce masque)

|          | 1000 | PhotoMasque               |                                  | (          |
|----------|------|---------------------------|----------------------------------|------------|
| Calque 4 |      | Masque<br>etoiles_pelites | Paramètres<br>Opacité :<br>100   | Couleur :  |
| Calque 3 |      |                           | Mode :<br>Couleur                | •          |
| Calque 2 |      |                           | Flou<br>Bichromie<br>Etirer le m | asque      |
| Calcue 1 |      |                           |                                  | masque     |
| Fond     |      | Aperçu direct             |                                  | Dk Annuler |

9. Faites la même chose sur tous les calques impairs 3,5,7,9,11,13,15,17 et 19

#### 10.Revenez au calque 2 et dans Photomasque,pivotez le masque des petites étoiles de 90° et appliquez ce masque sur tous les calques pairs 4,6,8,10,12,14,16,18 et 20

|          | THE SAME | PhotoMasque        |          |                                   | Ē         |
|----------|----------|--------------------|----------|-----------------------------------|-----------|
|          | Sec.     | Masque             | 1        | Paramètres                        |           |
| Calque 4 |          | etoiles_pelites    | <b>B</b> | Opacité :                         | Couleur : |
| ×        |          |                    |          | Mode :                            |           |
| Calque 3 |          |                    |          | Couleur                           |           |
| Celaue 2 | Jame B   |                    |          | Flou<br>Bichromie                 |           |
| Calque 1 |          |                    | as -     | <ul> <li>Répéter le ma</li> </ul> | asque     |
| Fond     |          | Aperçu direct clic | pour     | pivotei                           | nnuler    |

### 11.Pour lancer l'animation:Menu Outils > Gif animé Durée = 10 à Toutes les images

12.Cochez: Boucler Palette optimisée Diffusion

| 10                | Toutes I      | es images 💌                               |
|-------------------|---------------|-------------------------------------------|
| Boucler           | भावल          | O Web 216 couleurs<br>● Palette optimisée |
| Restaurer le fond |               | Diffusion                                 |
| 🔲 Rogner les bo   | ords transpar | ents                                      |

### 13. Aperçu puis Exporter. L'enregistrement se fait au format gif

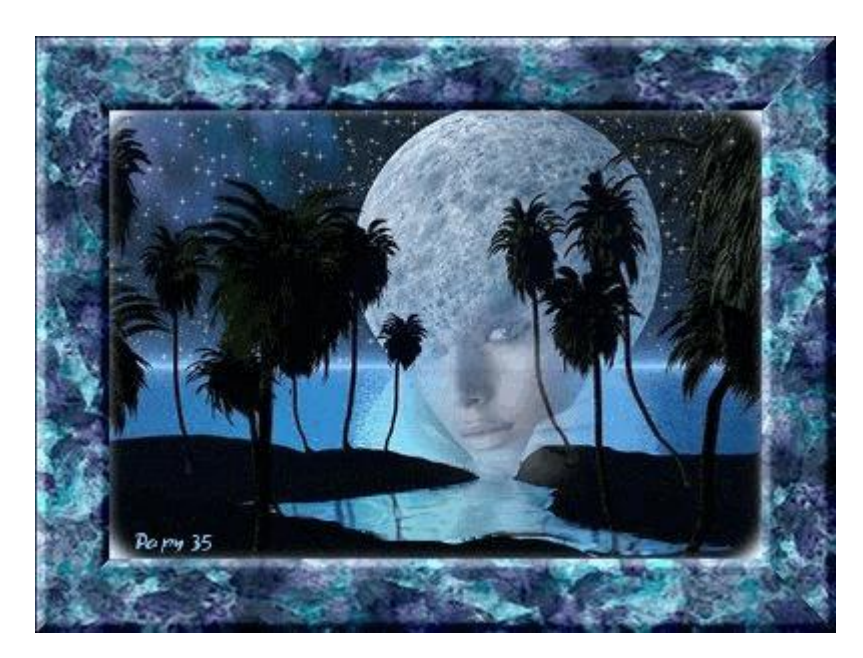